# 25/02 - 5723300\_04 Istruzioni Originali

Manuale uso

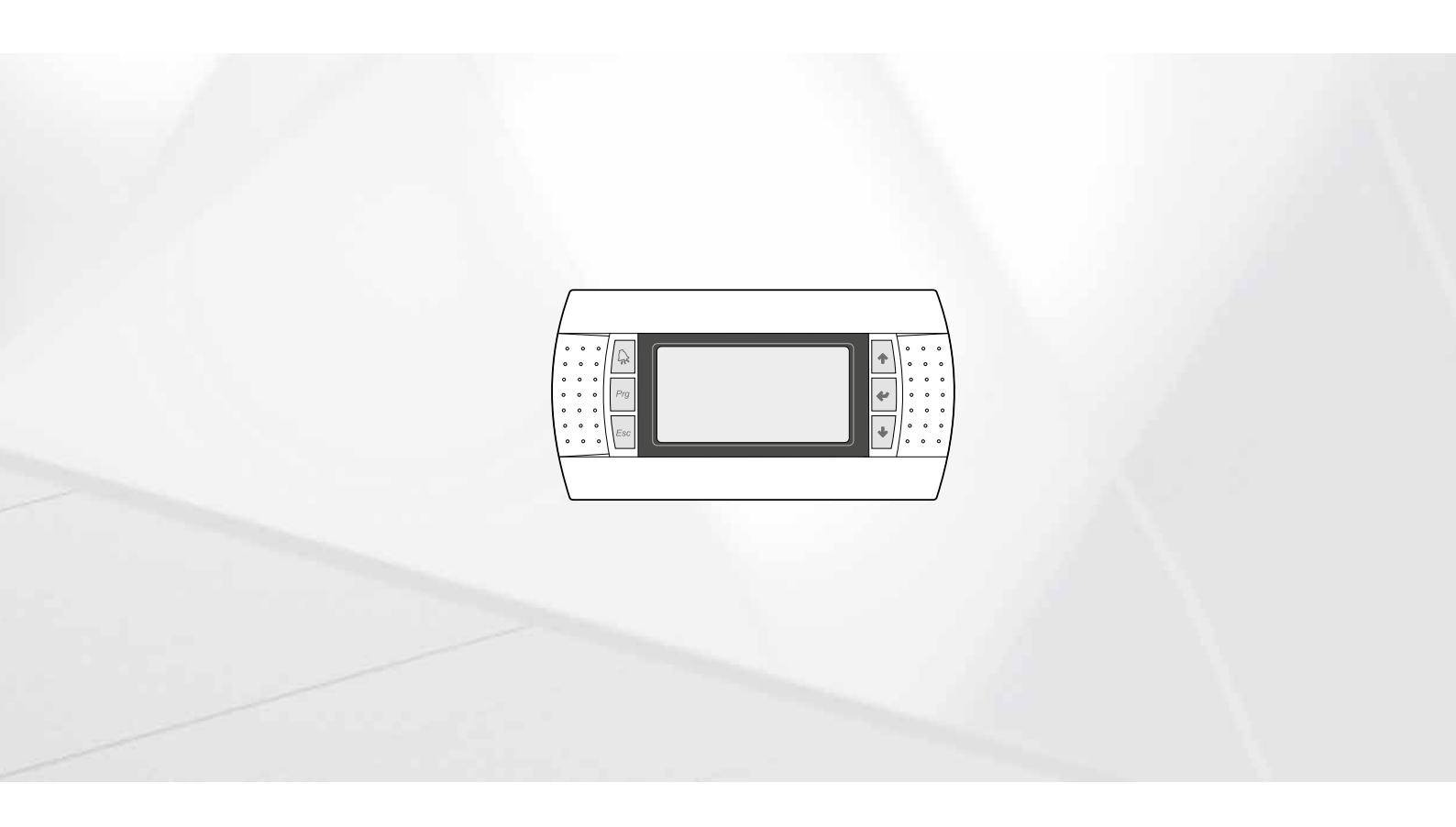

SCHEDA PCO5 - PANNELLO PGD1

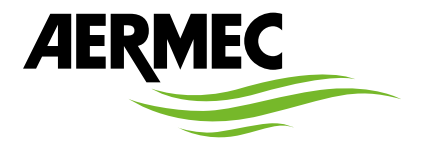

www.aermec.com

#### Gentile cliente,

La ringraziamo per aver voluto conoscere un prodotto Aermec. Esso è frutto di pluriennali esperienze e di particolari studi di progettazione, ed è stato costruito con materiali di primissima scelta e con tecnologie avanzatissime. Il manuale che Lei sta per leggere ha lo scopo di presentarle il prodotto e aiutarla nella selezione dell'unità che più soddisfa le esigenze del suo impianto.

Le vogliamo ricordare comunque che per una selezione più accurata, Lei si potrà avvalere anche dell'aiuto del programma di selezione Magellano, disponibile sul nostro sito.

Aermec sempre attenta ai continui mutamenti del mercato e delle sue normative, si riserva la facoltà di apportare in qualsiasi momento tutte le modifiche ritenute necessarie per il miglioramento del prodotto con eventuale modifica dei relativi dati tecnici. Nuovamente grazie.

Aermec S.p.A.

CERTIFICAZIONI

**CERTIFICAZIONI AZIENDA** 

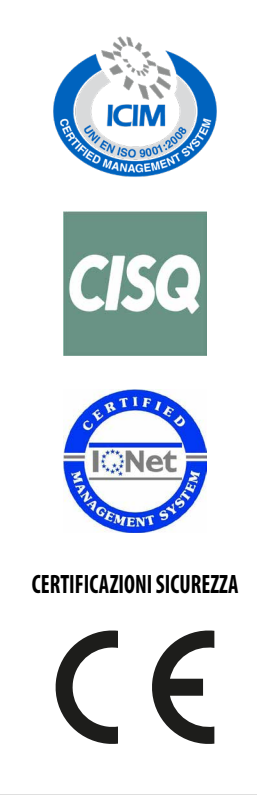

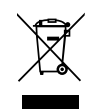

Questo marchio indica che il prodotto non deve essere smaltito con altri rifiuti domestici in tutta l'UE. Per evitare eventuali danni all'ambiente o alla salute umana causati dall'errato smaltimento dei rifiuti elettrici ed elettronici (RAEE), si prega di restituire il dispositivo utilizzando gli opportuni sistemi di raccolta, oppure contattando il rivenditore presso il quale il prodotto è stato acquistato. Per maggiori informazioni si prega di contattare l'autorità locale competente. Lo smaltimento abusivo del prodotto da parte dell'utente comporta l'applicazione delle sanzioni amministrative previste dalla normativa vigente.

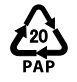

Ai sensi del D. L. 116 / 2020 gli imballaggi della macchina sono dotati di marcatura; per le parti di imballi non dotate di marcatura la composizione è la seguente: **Polistirene espanso - PS 6** 

Tutte le specifiche sono soggette a modifiche senza preavviso. Sebbene sia stato fatto ogni sforzo per assicurare la precisione, Aermec non si assume alcuna responsabilità per eventuali errori od omissioni.

## INDICE

| 1 | Inter | faccia utente (PGD1)                                                   | 9  |
|---|-------|------------------------------------------------------------------------|----|
|   | 1.1   | Procedura di avvio                                                     | 9  |
|   | 1.2   | Funzione dei tasti del pannello comandi PGD1                           | 9  |
|   | 1.3   | Struttura menù                                                         |    |
| 2 | Men   | ù principale                                                           |    |
|   | 2.1   | Monitor generale                                                       |    |
|   | 2.2   | Monitor impianto                                                       |    |
|   | 2.3   | Monitor circuiti                                                       |    |
|   | 2.4   | Monitor richiesta potenza                                              |    |
|   | 2.5   | Monitor unità MASTER                                                   |    |
|   | 2.6   | Monitor freecooling                                                    |    |
|   | 2.7   | Monitor Glycol Free                                                    |    |
|   | 2.8   | Monitor Unità DK                                                       |    |
|   | 2.9   | Monitor recupero totale                                                |    |
|   | 2.10  | Monitor controllo pressione PEC                                        |    |
| 3 | Men   | ù Ingressi/Uscite                                                      |    |
|   | 3.1   | Monitor ventilazione                                                   | 15 |
|   | 3.2   | Monitor temperatura esterna                                            |    |
|   | 3.3   | Monitor sbrinamento                                                    |    |
|   | 3.4   | Monitor ingresso multifunzione                                         |    |
|   | 3.5   | Monitor I/O                                                            |    |
| 4 | Ingre | essi e uscite                                                          |    |
|   | 4.1   | Ingressi Analogici                                                     |    |
|   | 4.2   | Ingressi Digitali                                                      |    |
|   | 4.3   | Uscite Digitali                                                        |    |
|   | 4.4   | Uscite Analogiche                                                      |    |
|   | 4.5   | Ingressi Analogici (PEC)                                               |    |
|   | 4.6   | Uscite Digitali (PEC)                                                  |    |
|   | 4.7   | Ingressi Analogici (EVD)                                               |    |
|   | 4.8   | Ingressi Analogici (pCOE modelli freecooling)                          |    |
|   | 4.9   | Uscite Digitali (pCOE modelli freecooling)                             |    |
|   | 4.10  | Ingressi Analogici (pCOE modelli Glycol Free)                          |    |
|   | 4.11  | Ingressi Digitali (pCOE modelli Glycol Free)                           |    |
|   | 4.12  | Uscite Digitali (pCOE modelli Glycol Free)                             |    |
|   | 4.13  | Ingressi Analogici (pCOE modelli con recupero totale)                  |    |
|   | 4.14  | Ingressi Digitali (pCOE modelli con recupero totale)                   |    |
|   | 4.15  | Uscite Digitali (pCOE modelli con recupero totale)                     | 23 |
|   | 4.16  | Ingressi Analogici (pCOE - DK)                                         | 23 |
|   | 4.17  | Ingressi Analogici (pCOE - Portata variabile / Resistenze integrative) | 23 |
|   | 4.18  | Uscite Digitali (pCOE - Portata variabile / Resistenze integrative);   | 23 |
|   | 4.19  | Ingressi Digitali (pCOE - Portata variabile / Resistenze integrative); | 23 |
|   | 4.20  | Ingressi Analogici (pCOE)                                              |    |
|   | 4.21  | Ingressi Digitali (pCOE)                                               |    |
|   | 4.22  | Uscite Digitali (pCOE)                                                 | 24 |
| 5 | Men   | ù ON/OFF                                                               | 25 |
|   | 5.1   | On/Off generale                                                        | 25 |
| 6 | Men   | ù Impianto                                                             |    |
|   | 6.1   | Selezionare la modalità di lavoro impianto                             |    |

|    | 6.2          | Impostare i valori per i set primari                        |           |
|----|--------------|-------------------------------------------------------------|-----------|
|    | 6.3          | Impostare i valori per i set secondari                      | 26        |
|    | 6.4          | Impostare le fasce orarie (a) e (b)                         | 27        |
|    | 6.5          | Impostare le fasce orarie (c) e (d)                         | 27        |
|    | 6.6          | Copia/incolla fasce orarie                                  | 27        |
|    | 6.7          | Impostare il cambio stagione da calendario (riscaldamento)  | 27        |
|    | 6.8          | Impostare il cambio stagione da calendario (raffrescamento) |           |
| 7  | Meni         | ù recupero                                                  |           |
|    | 7.1          | Abilitazione recupero                                       | 29        |
|    | 7.2          | Impostare il valore set recupero                            |           |
| 8  | Meni         | ù orologio                                                  |           |
| -  | 8.1          | Impostare data e ora del sistema                            |           |
|    | 8.2          | Impostare il cambio automatico orario solare/legale         |           |
|    | 8.3          | Impostare i giorni festivi sul calendario                   |           |
| 9  | Meni         | ù installatore                                              | 31        |
| -  | 9.1          | Password per accedere al menù installatore (0000)           |           |
|    | 9.2          | Impostare i parametri del BMS 1                             |           |
|    | 9.3          | Abilita change over e on/off da supervisore                 |           |
|    | 9.4          | Imposta i parametri del BMS2                                |           |
|    | 9.5          | Abilita on/off impianto da ingresso digitale (ID17)         |           |
|    | 9.6          | Impostare la regolazione del termostato                     |           |
|    | 9.7          | Imposta logica sul setpoint e differenziale a freddo        |           |
|    | 9.8          | Imposta logica sul setpoint e differenziale a caldo         |           |
|    | 9.9          | Configurazione curva climatica a freddo                     |           |
|    | 9.10         | Configurazione curva climatica a caldo                      |           |
|    | 9.11         | Configurazione recupero totale                              |           |
|    | 9.12         | Configura allarme antigelo                                  |           |
|    | 9.13         | Gestione pompe                                              | 34        |
|    | 9.14         | Configura gestione antigelo tramite pompa                   | 34        |
|    | 9.15         | Configurazione allarme antigelo sul recupero totale         | 34        |
|    | 9.16         | Configura ventilatori alle basse temperature                | 34        |
|    | 9.17         | Imposta accensione pompe per antigelo                       | 35        |
|    | 9.18         | Configurazione ingresso multifunzione (U10)                 | 35        |
|    | 9.19         | Configurazione limitazione potenza da ingresso (U10)        | 35        |
|    | 9.20         | Configurazione segnale NTC per ingresso (U10)               |           |
|    | 9.21         | Configurazione setpoint variabile da ingresso (U10)         |           |
|    | 9.22         | Configura controllo night mode                              |           |
|    | 9.23         | Configurazione resistenze elettriche integrative            |           |
|    | 9.24         | Imposta caldaia in sostituzione                             |           |
|    | 9.25         | Configurazione integrazione o sostituzione resistenze       |           |
|    | 9.26         | Monitor contaore compressori                                |           |
|    | 9.27         | Monitor avviamenti compressori                              |           |
|    | 9.28         | Configurazione velocità dei ventilatori                     |           |
|    | 9.29         | Configura Master Slave                                      |           |
|    | 9.30         | Configurazione velocità dei ventilatori in freecooling      |           |
|    | 9.31         | Configurazione freecooling (controllo resa)                 |           |
|    | 9.32         | Gestione acqua glicolata                                    |           |
|    | 9.33         | Gestione VPF (parametri generali)                           |           |
|    | 9.34         | Gestione VPF (parametri Bypass 1)                           |           |
|    | 9.35         | Gestione VPF (parametri Bypass 2)                           |           |
|    | 9.36         |                                                             |           |
|    | 9.37         | INONITOR INFORMAZIONI UNITA                                 |           |
|    | 9.38         | Imposta la lingua dell'interfaccia                          |           |
|    | 9.39<br>0.40 | Configura password monù installatoro                        | 40.<br>مە |
|    | 9.40         | Configura passworu filettu filstallatore                    |           |
| 10 | Allar        | mi                                                          | 41        |
|    | 10.1         | Gestione allarmi                                            | 41        |
|    | 10.2         | Storieo ditarilli                                           |           |

|    | 10.3  | Reset allarmi41 |
|----|-------|-----------------|
| 11 | Lista | allarmi42       |
|    | 11.1  | Allarmi PEC     |

## 1 INTERFACCIA UTENTE (PGD1)

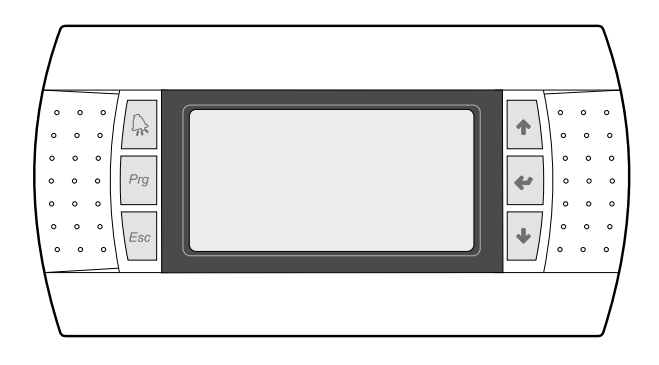

Il pannello comandi dell'unità permette una rapida impostazione dei parametri di funzionamento della macchina e la loro visualizzazione. Nella scheda vengono memorizzate tutte le impostazioni di default ed eventuali modifiche.

Con l'installazione del pannello remoto PGD1 è possibile replicare a distanza tutte le funzioni ed i settaggi disponibili da bordo macchina.

Dopo un caso di mancanza di tensione, l'unità è in grado di riavviarsi automaticamente conservando le impostazioni originali.

L'interfaccia utente è rappresentata da un display grafico con sei tasti per la navigazione; le visualizzazioni sono organizzate tramite una gerarchia di menù, attivabili tramite la pressione dei tasti navigazione, il default nella visualizzazione di questi menù e rappresentato dal menù principale; la navigazione tra i vari parametri avviene utilizzando i tasti freccia posti sul lato destro del pannello; tali tasti vengono utilizzati anche per la modifica dei parametri selezionati.

## 1.1 PROCEDURA DI AVVIO

Dopo aver dato tensione all'unità, la scheda di controllo effettuerà delle operazioni preliminari prima di poter essere pronta all'utilizzo; tali procedure iniziali impiegano circa 60 secondi per essere completate; durante le procedure di caricamento iniziale vengono visualizzate due finestre (una di avvio ed una per la selezione della lingua di sistema); tali finestre sono specificate nella tabella sottostante.

#### **AVVISO**

La lingua del sistema può essere impostata attraverso la finestra mostrata all'avvio, oppure in qualsiasi momento modificando l'apposita finestra contenuta nel menù installatore.

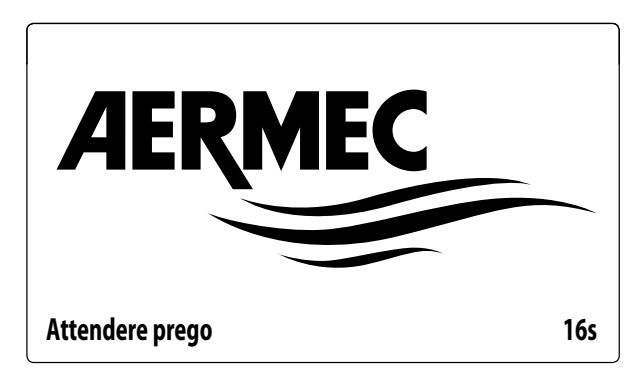

Questa finestra indica i secondi rimanenti all'avvio del software caricato sull'unità (passando alla selezione della lingua di sistema);

| Installatore      |                                          |          |
|-------------------|------------------------------------------|----------|
| Lingua:           |                                          | ITALIANO |
|                   | ENTER per cambiare<br>ESC per confermare |          |
| Tempo visualizz.: |                                          | 7        |

Questa finestra darà la possibilità di selezionare la lingua con cui avviare il sistema;

## 1.2 FUNZIONE DEI TASTI DEL PANNELLO COMANDI PGD1

🖳 : Visualizza la lista allarmi attivi e lo storico allarmi

End to tasto attiva la navigazione tra i menù (LED arancione acceso = modalità di funzionamento invernale attiva);

E La pressione di questo tasto riporta la visualizzazione alla finestra precedente;

• : La pressione di questo tasto può avere diverse funzioni:

- La pressione di questo tasto durante la navigazione tra i menù/parametri, permette di passare al menù/parametro successivo;
- La pressione di questo tasto durante la modifica di un parametro, incrementa il valore del parametro selezionato;

\* : La pressione di questo tasto può avere diverse funzioni:

- La pressione di questo tasto durante la navigazione tra i menù, permette di entrare nel menù selezionato;
- La pressione di questo tasto durante la navigazione tra i parametri, permette di selezionare il parametro visualizzato ed entrare in modalità modifica;
- La pressione di questo tasto durante la modifica di un parametro, conferma le modifiche al valore del parametro selezionato;

- 🛃 : La pressione di questo tasto può avere diverse funzioni:
- La pressione di questo tasto durante la navigazione tra i menù/parametri, permette di passare al menù/parametro precedente;
- La pressione di questo tasto durante la modifica di un parametro, decrementa il valore del parametro selezionato;

## 1.3 STRUTTURA MENÙ

Sia le funzioni per gestire l'unità, che le informazioni sul suo funzionamento, sono visualizzate tramite il display del pannello comandi a bordo dell'unità; tutte le funzioni e le informazioni sono organizzate in finestre, le quali a loro volta sono raggruppate in menù.

Durante il normale funzionamento dell'unità viene visualizzato un menù principale dal quale è possibile accedere alla selezione degli altri menù operativi.

I menù sono visualizzati tramite la rotazione delle icone che li rappresentano; una volta selezionata l'icona desiderata si entrerà nel menù scelto, permettendo la visualizzazione o la modifica dei parametri che lo compongono. La procedura per la navigazione dei menù, o la modifica dei parametri è spiegata in dettaglio nel capitolo "Procedure operative di utilizzo", a cui si rimanda per ulteriori informazioni.

Nell'immagine sono riportate le relazioni tra i vari menù ed i tasti utilizzati per la navigazione.

#### **AVVISO**

Nelle pagine successive verranno riportate tutte le maschere contenute nei menù disponibili all'utente; La manomissione dei parametri contenuti nel menù installatore possono provocare malfunzionamenti all'unità, si raccomanda quindi che tali parametri siano modificati solo da personale adibito all'installazione e configurazione dell'unità;

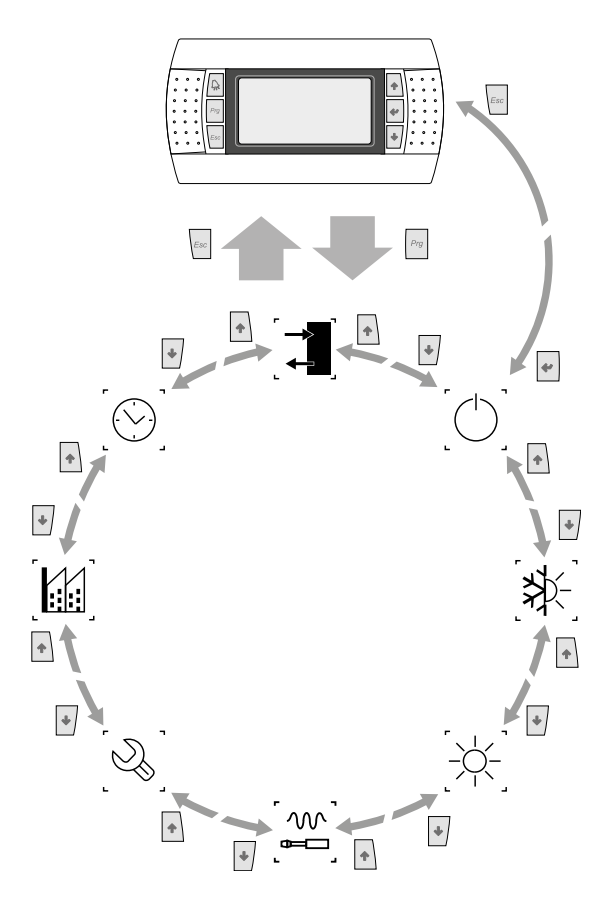

#### Icone menù:

**L IN/OUT**: Questo menù contiene le informazioni avanzate sul funzionamento dell'unità;

**ON/OFF**: Questo menù permette di attivare o disattivare l'unità, inoltre fornisce informazioni sul suo stato;

**IMPIANTO**: Questo menù permette di impostare la modalità di funzionamento, i setpoint per la produzione acqua e le fasce orarie da applicare all'impianto;

**RECUPERO (se presente nell'unità)**: Questo menù permette di impostare i parametri legati alla gestione del recupero;

**INSTALLATORE**: Questo menù contiene le impostazioni utili all'installatore (Abilitazione ingressi digitali, configurazione BMS, regolazioni, pompe, ecc...);

#### **AVVISO**

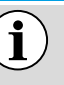

Questo menù è protetto da password, il valore da impostare per accedere è: 0000.

ASSISTENZA: Questo menù non è accessibile se non da personale abilitato;

**COSTRUTTORE**: Questo menù non è accessibile se non da personale abilitato;

( $\bigcirc$ ) **OROLOGIO**: Questo menù contiene le impostazioni orarie per la gestione del sistema (data ed ora, calendario);

i

## 2 MENÙ PRINCIPALE

## 2.1 MONITOR GENERALE

Questa maschera permette di visualizzare lo stato generale dell'unità:

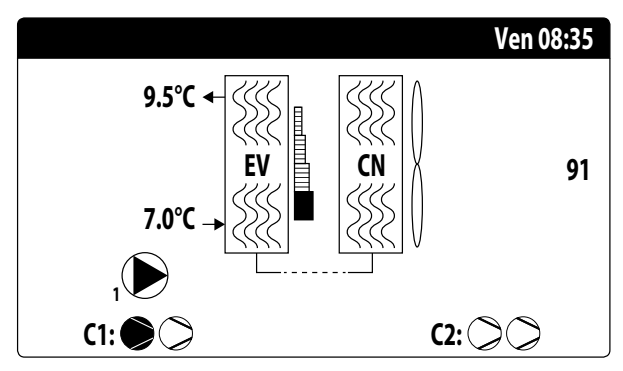

— Data ed ora attuali;

i

- Temperatura in uscita dall'evaporatore (EV);
- Temperatura in ingresso all'evaporatore (EV); appena sotto il dato relativo alla temperatura in ingresso all'evaporatore verrà visualizzata l'icona della pompa (con relativo numero) attualmente attiva;
- Percentuale (illustrata graficamente con una barra alla destra dell'evaporatore) richiesta di potenza da parte dell'impianto;
- Velocità dei ventilatori; dato in percentuale visualizzato sulla destra del condensatore;
- Stato compressori ON/OFF circuito 1 e circuito 2

AVVISO

Alcune icone possono comparire nella parte bassa di questa finestra, indicando determinati stati dell'impianto:

- - -----: attivazione resistenza antigelo;
- 🕼: indica che è attiva la funzione basso carico
- --- (F): Indica che il flussostato è aperto. I compressori saranno spenti e le pompe proveranno a sbloccare il flussostato
- S: indica che il compressore è acceso;
- ∅: indica che il compressore è spento;
- $-\underline{\wedge}$ : indica che il compressore è in allarme;

## 2.2 MONITOR IMPIANTO

Questa maschera permette di visualizzare lo stato generale dell'impianto:

| Impiar | ito    |       |      |                |
|--------|--------|-------|------|----------------|
| Setpoi | nt     |       |      |                |
| ₿ŧ     |        | 7.0°C |      | *              |
| Diff.  |        | 5.0°C |      |                |
| Temp.  | uscita |       |      | 37.0°C         |
| Ер     | 100.0% |       | Ei   | 15 <b>.0</b> % |
| Rich:  | 100.0% |       | Att: | 84.7%          |

— Setpoint di lavoro attuale;

- Differenziale di lavoro attuale;
- Sonda di temperatura su cui regola la macchina;
- Se è attiva una funziona PI, sarà visualizzato anche il fattore proporzionale "Ep" e il fattore integrale "Ei";
- Percentuale di potenza richiesta e percentuale di potenza effettivamente attiva sul lato impianto;

#### AVVISO

Alcune icone possono comparire nella finestra, indicando determinati stati dell'impianto:

- 🕸: produzione acqua fredda impianto;
- 🔆: produzione acqua calda impianto;
- 😪: fasce orarie attive;

i

— : ingresso multifunzione;

## 2.3 MONITOR CIRCUITI

Questa maschera permette di visualizzare lo stato generale del circuito frigorifero; se l'unità possiede più circuiti, questi avranno ognuno una finestra dedicata:

| Circuito 1      |               |            |
|-----------------|---------------|------------|
| AP: 18.9bar     | $\rightarrow$ | Tc: 31.8°C |
| BP: 6.4bar      | $\rightarrow$ | Te: -2.6°C |
| T. Liquido      |               | 14.0°C     |
| T. Gas premente |               | 75.8°C     |
| CP1: 💓          | Os            |            |
| CP2: 🔎          | Os            |            |
| CP3: 🔎          | Os            |            |

- AP: alta pressione
- BP: bassa pressione
- Tc: temperatura di condensazione
- Te: temperatura di evaporazione
- T.Liquido: temperatura liquido
- T.Gas Premente: temperatura gas premente compressore inverter
- T.Gas Prem. 2: temperatura gas premente compressore ON/ OFF

Lo stato dei compressori può essere:

i

- S: indica che il compressore è spento, a fianco è indicato il tempo (rimanente) per soddisfare il tempo minimo di OFF;
- — S: indica che il compressore è acceso, a fianco è indicato il tempo (rimanente) per soddisfare il tempo minimo di ON;

#### AVVISO

Dopo un eventuale riaccensione della scheda, ci saranno 60 secondi di attesa per garantire il tempo di spegnimento minimo necessario al driver del compressore inverter.

## 2.4 MONITOR RICHIESTA POTENZA

Questa maschera permette di visualizzare i dati relativi alla richiesta di potenza sul circuito indicato; se l'unità possiede più circuiti, questi avranno ognuno una finestra dedicata:

| 100.0% |
|--------|
| 50.0%  |
| 50.0%  |
| 0s     |
|        |

- Richiesta totale del termostato;

— Potenza erogata dal circuito 1;

- Tempo tra spunti tra due compressori.

## 2.5 MONITOR UNITÀ MASTER

#### AVVISO

Questa maschera è disponibile solo sull'unità Master, nel caso in cui l'impianto preveda una configurazione Master/Slave con più unità.

Questa maschera permette di visualizzare i dati relativi alla richiesta di potenza totale dell'impianto e delle relative percentuali di potenza suddivise tra le unità collegate all'impianto:

| °C     |
|--------|
| 100.0% |
| 100.0% |
| 100.0% |
|        |

- Uscita Comune (opzionale): temperatura acqua sonda sul comune delle due uscita dell'unità master e slave;
- Richiesta: potenza calcolata dal termostato dell'unità Master la quale verrà distribuita sulle due unità;
- Unità 1: potenza percentuale richiesta all'unità Master;
- Unità 2: potenza percentuale richiesta all'unità Slave;

### 2.6 MONITOR FREECOOLING

#### AVVISO

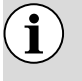

Questa maschera è disponibile sulle unità freecooling.

Questa maschera permette di visualizzare lo stato del circuito freecooling:

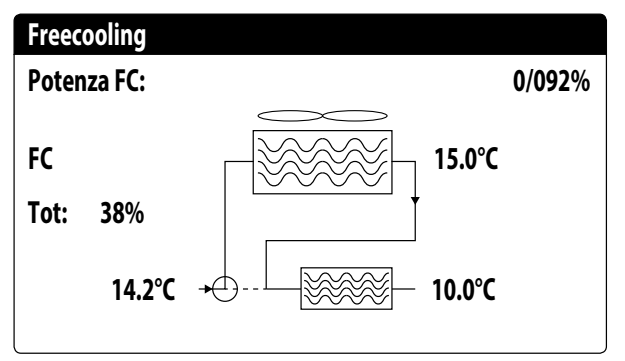

- Attivazione della valvola a 3 vie con la visualizzazione delle frecce in movimento per stato pompa e circolazione acqua;
- Potenza erogata dal freecooling in base a quella disponibile;
- Stato di funzionamento;
- Tot: potenza totale in percentuale erogata dall'unità. Se solo freecooling corrisponde alla potenza totale erogata dal freecooling, se funzionamento misto la potenza totale è la somma della potenza erogata dal freecooling e dai compressori;
- Visualizzazione dei valori delle sonde ingresso freecooling (basso sx), ingresso evaporatore (se FC on, alto dx) e uscita evaporatore (basso dx);

Stato di funzionamento possibili:

- OFF (unità spenta);
- FC (unità in funzionamento solo freecooling);
- FC+CP (unità in funzionamento misto);
- CP (unità in funzionamento con solo compressori);

i

## 2.7 MONITOR GLYCOL FREE

i

## *AVVISO* Questa maschera è disponibile sulle unità Glycol Free.

Questa maschera permette di visualizzare lo stato del circuito Glycol Free:

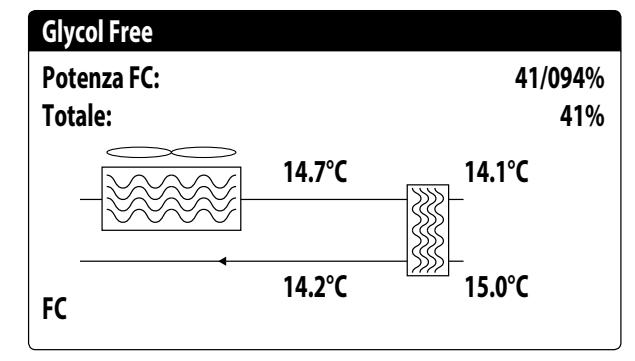

- Attivazione del ramo contenente glicole con la visualizzazione delle frecce in movimento per stato pompa e circolazione acqua;
- Potenza erogata dal freecooling in base a quella disponibile;
- Tot: potenza totale in percentuale erogata dall'unità. Se solo freecooling corrisponde alla potenza totale erogata dal freecooling, se funzionamento misto la potenza totale è la somma della potenza erogata dal freecooling e dai compressori;
- Visualizzazione dei valori delle sonde uscita freecooling (alto sx), ingresso freecooling (basso sx), evaporatore intermedio (alto dx) e ingresso evaporatore (basso dx);
- Stato di funzionamento;

Stato di funzionamento possibili:

- OFF (unità spenta);
- FC (unità in funzionamento solo freecooling);
- FC+CP (unità in funzionamento misto);
- CP (unità in funzionamento con solo compressori);

## 2.8 MONITOR UNITÀ DK

#### **AVVISO**

Questa maschera è disponibile sulle unità con due circuiti separati lato gas. (DK)

Questa maschera permette di visualizzare la temperatura comune dell'acqua in uscita dai due evaporatori:

| Unità DK          |         |
|-------------------|---------|
| Usc. Evap. Comu.: | 10.0 °C |
| Evap. Out 1:      | 6.2 °C  |
| Evap. Out 2:      | 15.0 °C |
|                   |         |

Evap.Out 1: Temperatura acqua in uscita dall'evaporatore 1
 Evap.Out 2: Temperatura acqua in uscita dall'evaporatore 2

## 2.9 MONITOR RECUPERO TOTALE

#### AVVISO

Questa maschera è disponibile sulle unità con recupero totale.

Questa maschera permette di visualizzare lo stato del recupero totale:

| Recupero Totale            |        |
|----------------------------|--------|
| Ingresso acqua:            | 15.1°C |
| Uscita acqua:              | 15.1°C |
| Off generale<br>Richiesta: | 0%     |

- Visualizzazione del valore della sonda di temperatura acqua in ingresso al recupero totale;
- Visualizzazione del valore della sonda di temperatura acqua in uscita al recupero totale;

Stato del recupero totale:

i

- flussostato aperto (non circola acqua nel circuito idraulico del recupero, di conseguenza è disabilitato);
- abilitato (circola acqua nel circuito idraulico del recupero, di conseguenza è abilitato);
- off generale (tutta l'unità è in stand-by), off da display (disabilitazione generale dell'unità da tasto pGD1);

## 2.10 MONITOR CONTROLLO PRESSIONE PEC

Questa maschera visualizza il risultato del controllo sul delta di pressione della macchina, controllato dalla scheda PEC:

#### **Circuito 1**

PEC Controllo delta di pressione in corso...

Se il risultato del controllo sul delta pressione risulta maggiore di 15 bar (e deve avvenire uno switch della 4-vie) vengono comandate le valvole senza l'accensione dei compressori per ridurre il delta di pressione; in questa situazione non vengono generati allarmi (warning).

Se il controllo risulta minore di 3 bar (funzionamento caldo/ freddo o deve avvenire uno switch della 4-vie) si faranno partire i compressori senza comando valvole per creare delta di pressione; dopo 300s in questa situazione viene generata un allarme con blocco macchina.

## 3 MENÙ INGRESSI/USCITE

## 3.1 MONITOR VENTILAZIONE

Questa finestra riassume lo stato dei ventilatori ed i setpoint utilizzati; se l'unità possiede più circuiti, questi avranno ognuno una finestra dedicata:

| Ventilazione     |                  |
|------------------|------------------|
| Velocità<br>100% | Г <i>ШШШ</i> Т   |
| Set:<br>Diff:    | 0.0bar<br>0.0bar |
| 1:Vel.massima    | 0.0bar           |

- Velocità: questo valore indica l'attuale velocità (in percentuale) a cui stanno funzionando i ventilatori interessati (comune, circuito 1 o circuito 2);
- Set: setpoint di ventilazione: questo valore indica l'attuale setpoint per la ventilazione;
- Diff: differenziale sul set di ventilazione: questo valore indica l'attuale differenziale applicato al setpoint per la ventilazione;

Lo stato dei ventilatori (visualizzato sulla riga in basso di questa finestra), può essere:

- OFF: ventilatori spenti;
- PREVENTILAZIONE: ON ventilatori anticipato rispetto ai compressori;
- ALTA PRESSIONE: controllo basato sull'alta pressione;
- POSTVENTILAZIONE: ventilazione dopo OFF dei compressori;
- ANTIGHIACCIO: fase di ventilazione per impedire l'accumulo di neve e la formazione di ghiaccio;
- SBRINAMENTO: fase di sbrinamento in corso;
- BASSA PRESSIONE: controllo basato sulla bassa pressione;
- VELOCITA MASSIMA: ventilatori alla massima velocità;
- SILENZIATO: velocità parzializzata per ridurre il rumore

## 3.2 MONITOR TEMPERATURA ESTERNA

Questa finestra riporta il valore della temperatura esterna rilevata dall'unità:

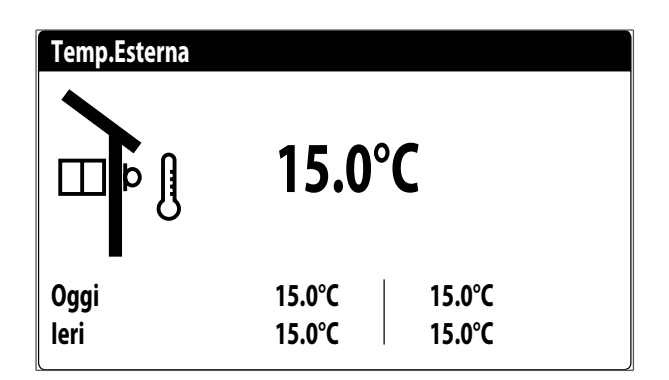

## 3.3 MONITOR SBRINAMENTO

Questa finestra contiene le informazioni relative allo stato dello sbrinamento sull'unità; se l'unità possiede più circuiti, questi avranno ognuno una finestra dedicata:

| Sbrinamento        |        |
|--------------------|--------|
|                    |        |
| Disabilitato       |        |
| Alta temp. esterna |        |
|                    |        |
| Tempi:             | Os     |
| T.Liquido:         | 25.1°C |
| Prossimo sbrinam.: | 0m     |
|                    |        |

Lo stato dello sbrinamento viene divisa tra due righe, la prima può assumere i seguenti stati:

- Disabilitato: lo sbrinamento è disabilitato;
- Attesa inversione di ciclo: pausa prima della inversione della valvola di ciclo;
- Avvio sbrinamento: sbrinamento in fase di avvio;
- Fine sbrinamento: conclusione dello sbrinamento;
- Primo sbrinamento: indica il primo sbrinamento dopo blackout;

La seconda riga può assumere i seguenti stati:

- Alta temperatura esterna: la temperatura dell'aria è sopra la soglia di abilitazione dello sbrinamento;
- Circuito spento: tutti i compressori del circuito sono spenti. Lo sbrinamento è disabilitato;
- BP sopra soglia limite: la bassa pressione si trova sopra la soglia limite per l'innesco dello sbrinamento;
- Tempi min tra sbrinamenti: lo sbrinamento è disabilitato per rispettare il tempo minimo tra sbrinamenti;
- Avvio CP: compressore appena avviato, attesa di un tempo di bypass sbrinamento;
- Nuovo riferimento BP: è stato preso come riferimento per il calcolo del decadimento un nuovo valore di bassa pressione;

- Avvio per BP limite: avvio dello sbrinamento per il superamento della soglia di bassa pressione limite;
- Avvio per delta P: avvio dello sbrinamento per il superamento del valore di decadimento della bassa pressione;
- Temp. Liquido OK: la temperatura del liquido ha superato la soglia per determinare lo fine dello sbrinamento;
- Tempi min sbrinamento: lo sbrinamento continua fino al superamento del tempo minimo di sbrinamento anche se le condizioni di uscita sono già state raggiunte;
- Attesa altro circuito: è la fase in cui il circuito che termina per primo lo sbrinamento si spegne in attesa che anche l'altro circuito termini (nel caso di Bicircuito);
- Bypass primo avvio: il primo sbrinamento dopo un blackout può avvenire solo dopo che il compressore ha funzionato per un tempo determinato;
- Temp. Liquido bassa: la temperatura del liquido sotto la soglia determina la fine dello sbrinamento;
- Avvio per TGP: lo sbrinamento è stato attivato a causa del superamento della soglia di temperatura del gas premente;
   Forzato: lo sbrinamento è stato forzato dall'utente;

Nella parte inferiore della finestra sono inoltre disponibili i sequenti dati:

- Tempi: visualizza i secondi relativi alle tempistiche di sbrinamento;
- T.Liquido: temperatura del liquido per determinare l'uscita dallo sbrinamento;
- Prossimo sbrinam.: visualizza i minuti che mancano al prossimo sbrinamento;

## 3.4 MONITOR INGRESSO MULTIFUNZIONE

Questa finestra contiene le informazioni relative allo stato dell'ingresso multifunzione:

| Impianto               |        |
|------------------------|--------|
| Ingresso Multifunzione |        |
| (ID18): ATTIVO         |        |
|                        |        |
|                        |        |
| Setpoint variabile     |        |
| pCO5 U10=              | 45.0°C |
| F                      |        |

Ingresso digitale ID18: questo valore rappresenta lo stato dell'ingresso digitale legato all'abilitazione del ingresso multifunzione (U10), i quali stati possono essere:

- APERTO: ingresso multifunzione (U10) NON ABILITATO;

— CHIUSO: ingresso multifunzione (U10) ABILITATO;

Nella parte bassa della finestra verrà evidenziata la funzione attualmente selezionata per l'ingresso multifunzione U10; per impostare tale funzione fare riferimento al paragrafo dedicato sul menù installatore.

## 3.5 MONITOR I/O

Sul display verranno evidenziati gli stati degli ingressi e uscite disponibili, divisi per pagine successive; i paragrafi successivi conterranno le tabelle con i vari ingressi ed uscite analogiche e digitali (nell'ordine con il quale verranno elencate sul display dell'unità) disponibili sul software;

L'ordine con cui le maschere saranno disponibili sarà il seguente:

- Ingressi Analogici;
- Ingressi Digitali;
- Uscite Digitali;
- Uscite Analogiche;
- Ingressi Analogici (PEC);
- Uscite Digitali (PEC);
- Ingressi Analogici (EVD);
- Ingressi Analogici (pCOE modelli freecooling);
- Ingressi Digitali (pCOE modelli freecooling);
- Uscite Digitali (pCOE modelli freecooling);
- Ingressi Analogici (pCOE modelli Glycol Free);
- Ingressi Digitali (pCOE modelli Glycol Free);
- Uscite Digitali (pCOE modelli Glycol Free);
- Ingressi Analogici (pCOE modelli con recupero totale);
- Ingressi Digitali (pCOE modelli con recupero totale);
- Uscite Digitali (pCOE modelli con recupero totale);
- Ingressi Analogici (pCOE DK);
- Ingressi Analogici (pCOE Portata variabile / Resistenze integrative);
- Uscite Digitali (pCOE Portata variabile / Resistenze integrative);
- Ingressi Digitali (pCOE Portata variabile / Resistenze integrative);
- Ingressi Analogici (pCOE);
- Ingressi Digitali (pCOE);
- Uscite Digitali (pCOE);

#### AVVISO

Le visualizzazioni possono essere o non essere presenti (o cambiare) in base al modello dell'unità.

## 4 INGRESSI E USCITE

## 4.1 INGRESSI ANALOGICI

| Ingresso Analogico | Sigla               | Descrizione                                 | Note                                            |
|--------------------|---------------------|---------------------------------------------|-------------------------------------------------|
| U1                 | SIW                 | Sonda ingresso acqua evaporatore            |                                                 |
| U2                 | SUW                 | Sonda uscita acqua evaporatore              |                                                 |
|                    |                     |                                             | Freddo Monocircuito/Bicircuito                  |
| 115                | SAE                 | Sonda aria esterna                          | Freecooling/Glycol Free Monocircuito/Bicircuito |
| 03                 |                     |                                             | Recupero Monocircuito/Bicircuito                |
|                    | Serie Fan           | Serie Contatti Allarme Ventilatori          | Pompa di Calore Monocircuito/Bicircuito         |
|                    |                     |                                             | Freddo Monocircuito/Bicircuito                  |
| 114                | SGP1A               | Sonda Gas Premente Compressore 1 Circuito 1 | Freecooling/Glycol Free Monocircuito/Bicircuito |
| 04                 |                     |                                             | Recupero Monocircuito/Bicircuito                |
|                    |                     |                                             | Pompa di Calore Monocircuito/Bicircuito         |
|                    |                     |                                             | Freddo Monocircuito/Bicircuito                  |
| 115                | TAP1                | Trasduttore Alta Pressione Circuito 1       | Freecooling/Glycol Free Monocirc./Bicircuito    |
| 05                 |                     |                                             | Recupero Monocircuito/Bicircuito                |
|                    |                     |                                             | Pompa di Calore Monocircuito/Bicircuito         |
|                    |                     |                                             | Freddo Mono/Bicircuito                          |
|                    | SGP1B               | Sonda Gas Premente Compressore 2 Circuito 1 | Freecooling/Glycol Free Bicircuito              |
| U6                 |                     |                                             | Recupero Monocircuito/Bicircuito                |
|                    |                     |                                             | Freecooling/Glycol Free Monocircuito            |
|                    |                     |                                             | Pompa di calore Monocircuito/Bicircuito         |
|                    | SL                  | Sonda Liquido                               | Freddo Monocircuito,                            |
|                    |                     |                                             | Recupero Monocircuito                           |
| 117                |                     | Sonda Gas Premente Compressore 1 Circuito 2 | Freddo Bicircuito                               |
| 07                 | SGP2A               |                                             | Freecooling/Glycol Free Monocircuito/Bicircuito |
|                    |                     |                                             | Recupero Bicircuito                             |
|                    |                     |                                             | Pompa di calore Monocircuito/Bicircuito         |
|                    |                     |                                             | Freddo Bicircuito                               |
|                    | TAP2                | Trasduttore Alta Pressione Circuito 2       | Freecooling/Glycol Free Monocircuito/Bicircuito |
|                    |                     |                                             | Recupero Bicircuito                             |
| U8                 | SL1B1               | Sonda Liquido Batteria Circuito 1           | Pompa di Calore Monocircuito                    |
|                    |                     |                                             | Freddo Monocircuito                             |
|                    |                     |                                             | Recupero Monocircuito                           |
|                    |                     |                                             | Pompa di calore Bicircuito                      |
|                    |                     |                                             | Solo Freddo Bicircuito                          |
| 10                 | SGP2B               | Sonda Gas Premente Compressore 2 Circuito 2 | Freecooling/Glycol Free Bicircuito              |
|                    |                     |                                             | Recupero Bicircuito                             |
|                    | SL1B2               | Sonda Liquido Batteria Circuito 2           | Pompa di Calore Monocircuito                    |
| 09                 |                     |                                             | Freddo Monocircuito                             |
|                    |                     |                                             | Freecooling/Glycol Free monocircuito            |
|                    |                     |                                             | Recupero Monocircuito                           |
|                    |                     |                                             | Pompa di calore Bicircuito                      |
| 1110               | MULTI IN            | Ingresso multifunzione                      |                                                 |
|                    | Sonda uscita comune | Uscita comune con Master/Slave              |                                                 |

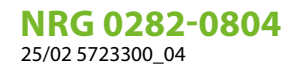

#### 4.2 **INGRESSI DIGITALI**

| Ingresso Digitale | Sigla  | Descrizione                                            | Note                                                  |
|-------------------|--------|--------------------------------------------------------|-------------------------------------------------------|
| ID1               | FL     | Flussostato                                            |                                                       |
| 201               | 1.D1   | Pressostato alta pressione circuito 1 / Termostato Gas |                                                       |
| ID2               | APT    | Premente Circ.1                                        |                                                       |
| ID3               | QMF1   | Magnetotermico ventilatore                             |                                                       |
| ID4               | RCS    | Monitore di fase                                       |                                                       |
| ID5               | QM11   | Magnetotermico compressore 1 circuito 1                |                                                       |
|                   |        |                                                        | Solo Freddo Monocircuito/Bicircuito                   |
|                   | 0.001  | Magnototormico comproscoro 2 circuito 1                | Freecooling/Glycol Free Bicircuito                    |
| ID6               | QIMZT  | Magnetoternico compressore 2 circuito 1                | Recupero Monocircuito/Bicircuito                      |
|                   |        |                                                        | Pompa di Calore Monocircuito/Bicircuito               |
|                   |        |                                                        | Freecooling/Glycol Free Monocircuito                  |
| ID7               | BP1    | Pressostato bassa pressione circuito 1                 |                                                       |
|                   |        |                                                        | Solo Freddo Bicircuito                                |
|                   | ٨٥٦    | Pressostato alta pressione circuito 2 / Termostato Gas | Freecooling/Glycol Free Monocircuito/Bicircuito       |
|                   | Ar Z   | Premente Circ.2                                        | Recupero Bicircuito                                   |
| ID8               |        |                                                        | Pompa di Calore Bicircuito                            |
|                   |        |                                                        | Solo Freddo monocircuito                              |
|                   |        |                                                        | Recupero Monocircuito                                 |
|                   |        |                                                        | Pompa di Calore Monocircuito                          |
| ID9               | LD1    | Leak detector                                          |                                                       |
| ID10              | 2° SET | Secondo setpoint                                       |                                                       |
|                   |        |                                                        | Solo Freddo Bicircuito                                |
|                   | OM12   | Magnetotermico compressore 1 circuito 2                | Freecooling/Glycol Free Monocircuito/Bicircuito       |
|                   | QIVITZ |                                                        | Recupero Bicircuito                                   |
| ID11              |        |                                                        | Pompa di Calore Bicircuito                            |
|                   |        |                                                        | Solo Freddo monocircuito                              |
|                   |        |                                                        | Recupero Monocircuito                                 |
|                   |        |                                                        | Pompa di Calore Monocircuito                          |
|                   |        |                                                        | Solo Freddo Bicircuito                                |
|                   | OM22   | Magnetotermico compressore 2 circuito 2                | Freecooling/Glycol Free Bicircuito                    |
|                   | QINZZ  |                                                        | Recupero Bicircuito                                   |
| ID12              |        |                                                        | Pompa di Calore Bicircuito                            |
| 1012              |        |                                                        | Solo Freddo monocircuito                              |
|                   |        |                                                        | Freecooling/Glycol Free Monocircuito                  |
|                   |        |                                                        | Recupero Monocircuito                                 |
|                   |        |                                                        | Pompa di Calore Monocircuito                          |
|                   |        |                                                        | Solo Freddo Bicircuito                                |
|                   | BP2    | Pressostato bassa pressione circuito 2                 | Freecooling/Glycol Free Monocircuito/Bicircuito       |
| ID13              | 2.2    |                                                        | Recupero Bicircuito                                   |
|                   |        |                                                        | Pompa di Calore Bicircuito                            |
|                   |        |                                                        | Solo Freddo monocircuito                              |
|                   |        |                                                        | Recupero Monocircuito                                 |
|                   | -      |                                                        | Pompa di Calore Monocircuito                          |
| ID14              | QMT1   | Magnetotermico pompa 1                                 |                                                       |
| IU15              | QMI2   | Magnetotermico pompa 2                                 |                                                       |
| ID16              | TV     | Serie termiche ventilatori                             | Negli NRG 0800-2400 sarà riferito al Circuito 1 (TV1) |
| IU17              | 0/1    | Contatto ON/OFF remoto (chiuso = ON)                   |                                                       |
| ID18              | EMF    | Abilitazione ingresso multifunzione                    |                                                       |

Gli stati possibili per ogni ingresso o uscita digitale, possono essere:

— APERTO: carico non attivo;
 — CHIUSO: carico attivo;

## 4.3 USCITE DIGITALI

| NO1         MPE1         Pempa 1 ecaporatore                                                                                                    | Uscite Digitali | Sigla                                         | Descrizione                              | Note                                                 |
|----------------------------------------------------------------------------------------------------|-----------------|-----------------------------------------------|------------------------------------------|------------------------------------------------------|
| CP1A         Compressore 1 Gravito 1         Sole Freddo Monocircuito Elicircuito           NO2                                                                                                    | NO1             | MPE1                                          | Pompa 1 evaporatore                      |                                                      |
| OD2         CP1A         Compressore 1 Circuits 1         Freecoding/Update         Monocircuits/Bidircuito                                                                                                    |                 |                                               |                                          | Solo Freddo Monocircuito/Bicircuito                  |
| M02         Line         Recupers Menocination Biolocation                                                                                                    |                 | CP1A                                          | Compressore 1 Circuito 1                 | Freecooling/Glycol Free Monocircuito/Bicircuito      |
| Pomps di Calue Monocircuto/Bicratito           N03           Solo Fredo Monocircuto/Bicratito           N04           Precoding/Gyol Free Monocircuto/Bicratito           N04           Precoding/Gyol Free Monocircuto/Bicratito           N04           Precoding/Gyol Free Monocircuto/Bicratito           N05         WR1C1         Spillamento da Rec.Circ.1         NR6 0802-200 Fred/Bicratito           N06           NR6 0802-200 Fred/Bicratito           N06           NR6 0802-200 Recupero Totale           N06              N06              N07         MV1         Gruppo d'entilazione         (Per MG 0802-2400 Recupero Totale           N07         MV1         Gruppo d'entilazione            N08         AE         Rasumto allarmi               Solo Fred/B Ricratito           N08         AE         Rasumto allarmi               Fred/B Ricratito           N08         Re                                                                                                    | N02             |                                               |                                          | Recupero Monocircuito/Bicircuito                     |
| Solo Fred&o Monocircuito Biscrutto           N03                                                                                                    |                 |                                               |                                          | Pompa di Calore Monocircuito/Bicircuito              |
| V03         CP1B         Compressore 2 Grouto 1         Recease Manodicular Bicinato             Processing Glycol Free Manodicular Bicinato           N04          Program of Calce           N05         VF1C         Compressore 3 Grouto 1         NR5 0000-2000 Sterddor Recupero Totale           N05          NR5 0002-2000 Sterddor Recupero Totale         NR5 0002-2000           N06          NR5 0022-2000 Sterddor Recupero Totale         NR5 0022-2000           N06          NR5 0022-2000 Sterddor Recupero Totale         NR5 0022-2000 Sterddor Recupero Totale           N07         MV1         Gruppo di vertilizzione         Prest Mice 0282-2000 Attractive Recupero Totale           N07         MV1         Gruppo di vertilizzione            Recupero Bicrautio             N09          Recupero Bicrautio         Recupero Bicrautio           Recupero Bicrautio          Recupero Bicrautio         Recupero Bicrautio           N09          Recupero Bicrautio         Recupero Bicrautio           Recupero Bicrautio         Recupero Bicrautio         Recupero Bicrautio           Recupero Bicrautio         Recupero Bicrautio         Recupero Bicrautio<                                                                                                    |                 |                                               |                                          | Solo Freddo Monocircuito/Bicircuito                  |
| N03         Image: Comparison of the second of the second of the sec                                |                 | CP1B                                          | Compressore 2 Circuito 1                 | Freecooling/Glycol Free Bicircuito                   |
| Freecoling/Gycol Free Monocircuito<br>Ponpa di Calore           N04         CP1C         Compressore 3 Circuito 1         NRG 800-2400 Solo freeddo/ Recupero Iotale           N05         WR1 (1)         Spillamento da Rec.Circ.1         NRG 800-2400 Recupero Iotale           N06         WB1C1         Spillamento da Cond.Circ.1         NRG 800-2400 Recupero Iotale           N06          NRG 800-2400 Recupero Iotale           N07         MV1         Gruppo di ventilazione         (Per NRG 8000-2400 riguada 8 Circuito 1)           N08         AE         Rissunto allarmi            N09          Solo Freedoling/Gycol Free Monocircuito/Bicircuito           Recupero Bicratio          Recupero Bicratio           N09          Recupero Bicratio            Recupero Bicratio         Recupero Bicratio            Residenza 1 Batteria         NRG 022-0004 Pompa di Calore            N010           Recupero Bicratio           R51         Resistenza 2 Batteria         NRG 022-0004 Pompa di Calore         Recupero Bicratio           N010           Recupero Bicratio         Recupero Bicratio           R52 <t< td=""><td>N03</td><td></td><td></td><td>Recupero Monocircuito/Bicircuito</td></t<>                                                                                                    | N03             |                                               |                                          | Recupero Monocircuito/Bicircuito                     |
| Parag df Glore           N04          N06 600-2400 Solo Fredo/Reupen Itale           N05         VR1C1         Spillamento da Rec.Gir.C1         N06 0800-2400 Reupen Itale           N06          N06 0800-2400 Reupen Itale           N06          N06 0800-2400 Reupen Itale           N06          N06 0800-2400 Reupen Itale           N06          N06 0800-2400 Reupen Itale           N07         MV1         Gruppo di vertilizione         (Per NR 0800-2400 Reupen Itale           N07         MV1         Gruppo di vertilizione         (Per NR 0800-2400 Reupen Itale           N08         AE         Rissunto allarmi            N08         AE         Rissunto allarmi            Recuper Romocircuito         Solo Fredo Bistricuito         Solo Fredo Bistricuito           N09                                                                                                    |                 |                                               |                                          | Freecooling/Glycol Free Monocircuito                 |
| Ord         CP1C         Compressore 3 Gravito 1         NRG 0800-2400 Solo Freido/ Recupero Iotale           N04          NRG 022-0004         NRG 022-0004                                                                                                    |                 |                                               |                                          | Pompa di Calore                                      |
| N04          N65 (232-004)           N05          N66 (202-2400 Recapero Totale)           N06          N66 (202-2400 Recapero Totale)           N06          N66 (202-2400 Recapero Totale)           N06          N66 (202-2400 Recapero Totale)           N07         MV1         Gruppo di ventilazione         (Per N86 (200-2400) riguarda il Grauho 1)           N08         AE         Rissunto allarmi            N09          Salo Fredob Sicricuito         Recupero Monocircuito/Bicricuito           N09          Recupero Monocircuito         Recupero Monocircuito           Recupero Monocircuito         Recupero Monocircuito         Recupero Monocircuito           Recupero Monocircuito         Recupero Monocircuito         Recupero Monocircuito           Recupero Monocircuito         Recupero Monocircuito         Recupero Monocircuito           Recupero Monocircuito          Recupero Monocircuito         Recupero Monocircuito           Recupero Monocircuito          Recupero Monocircuito         Recupero Monocircuito           Recupero Monocircuito          Recupero Monocircuito         Recupero Monocircuito           Recupero Monocircuito Micruito                                                                                                    |                 | CP1C                                          | Compressore 3 Circuito 1                 | NRG 0800-2400 Solo Freddo/ Recupero Totale           |
| No5         VR1C1         Spillamento da Rec.Circ.1         NRE 0820-2400 Recupero Totale           NO6          NRE 0222-0004 e 0000-2400         NRE 0222-0004 e 0000-2400           NO6          NRE 0222-0004 e 0000-2400         NRE 0222-0004 e 0000-2400           NO7         MV1         Gruppo di ventilazione         (Per NRE 0820-2400 riguaria il Circuito 1)           N08         AE         Rasunto allarmi            N09          Solo Freedo Bicircuito           Recupero Bicircuito         Solo Freedo Bicircuito           N09          Recupero Monocircuito/Bicircuito           Recupero Bicircuito          Recupero Monocircuito/Bicircuito           N09          Recupero Monocircuito            Rot Recupero Bicircuito          Recupero Monocircuito            N010           Recupero Bicircuito            Rot Recupero Bicircuito          Recupero Rotocircuito            Rot Recupero Bicircuito          Recupero Rotocircuito            Rot Recupero Bicircuito          Recupero Rotocircuito                                                                                                    | N04             |                                               |                                          | NRG 0282-0804                                        |
| NDS          NRG 0282-0804 e 0800-2400           N06         VB1C1         Spillamento da Conc Circ.1         NRG 0282-0804 e 0800-2400           N07         MV1         Gruppo di ventilazione         (Per NRG 0800-2400 erupo tale)           N07         MV1         Gruppo di ventilazione         (Per NRG 0800-2400 riguarda il Circuito 1)           N08         AE         Riassunto allarmi            R09          Solo Freedon Bicircuito         Solo Freedon Bicircuito           N09           Recupero Bicircuito           N09           Recupero Monocircuito             Recupero Monocircuito            N010           Recupero Monocircuito              Recupero Monocircuito          Recupero Monocircuito             Recupero Monocircuito          Recupero Monocircuito              Recupero Monocircuito         Recupero Monocircuito          Recupero Monocircuito                Recupero Monocircuito                                                                                                    |                 | VR1C1                                         | Spillamento da Rec.Circ.1                | NRG 0800-2400 Recupero Totale                        |
| No6         VB1C1         Spillamento da Cond. Circ.1         NR6 0820-2400 Recupero Totale           N07         MV1         Gruppo di ventilazione         (Per RN 6000-2400 Giucuito 1)           N08         AE         Rissunto allarmi            009         Gruppo di ventilazione         (Per RN 6000-2400 Giucrito 1)           009         Gruppo di ventilazione         (Per RN 6000-2400 Giucrito 1)           009         Gruppo di ventilazione         Freddo Monocircuito                                                                                                    | N05             |                                               |                                          | NRG 0282-0804 e 0800-2400                            |
| N06                                                                                                    |                 | VB1C1                                         | Spillamento da Cond.Circ.1               | NRG 0800-2400 Recupero Totale                        |
| N07         MV1         Gruppo di ventilazione         (Per NRG 0800-2400 riguarda il Circuito 1)           N08         AE         Riassunto allarmi            N09                                                                                                    | N06             |                                               |                                          | NRG 0282-0804 e 0800-2400                            |
| N08     AE     Rissunto allarmi                                                                                                    | N07             | MV1                                           | Gruppo di ventilazione                   | (Per NRG 0800-2400 riguarda il Circuito 1)           |
| Vitro         Solo Freddo Bicircuito           N09                                                                                                    | NO8             | AE                                            | Riassunto allarmi                        |                                                      |
| OP2A         Compressore 1 Gravito 2         Solo Freecooling/Glycol Free Monocircuito/Bicircuito           N09                                                                                                    |                 |                                               |                                          | Solo Freddo Bicircuito                               |
| N09     Recupero Bicircuito       Recupero Bicircuito     Recupero Monocircuito       R51     Resistenza 1 Batteria     N6 0222-2069 4 Pompa di Calore       R51     Resistenza 1 Batteria     N6 0222-2069 4 Pompa di Calore       R51     Resistenza 1 Batteria     N6 0222-2069 4 Pompa di Calore       R51     Resistenza 1 Batteria     N6 0222-2069 4 Pompa di Calore       R52     Resistenza 2 Batteria     Solo Freddo Monocircuito       R52     Resistenza 2 Batteria     NF 0282-0004 Pompa di Calore       R52     Resistenza 2 Batteria     NF 0282-0004 Pompa di Calore       R52     Resistenza 2 Batteria     NF 0282-0004 Pompa di Calore       R52     Resistenza 2 Batteria     NF 0282-0004 Pompa di Calore       R52     Resistenza 2 Batteria     NF 0282-0004 Pompa di Calore       R52     Resistenza 2 Batteria     NF 0282-0004 Pompa di Calore       R52     Resistenza 2 Batteria     NF 0282-0004 Pompa di Calore       R51     VET      Recupero Monocircuito Bicircuito       N011       Pompa di Calore       N012       Pompa di Calore       N012       Freecooling/Glycol Free Monocircuito Bicircuito       N013       Freecooling/Glycol Free Monocircuito Bicircuito       N014 <td></td> <td>(P2A</td> <td>Compressore 1 Circuito 2</td> <td>Solo Freecooling/Glycol Free Monocircuito/Bicircuito</td>                                                                                                    |                 | (P2A                                          | Compressore 1 Circuito 2                 | Solo Freecooling/Glycol Free Monocircuito/Bicircuito |
| N09     Fredo Monocircuito       R51     Resistenza 1 Batteria     NR6 Q282-0804 Pompa di Calore       Solo Fredo Bikrauto     Recupero Monocircuito       R51     Resistenza 1 Batteria     NR6 Q282-0804 Pompa di Calore       CP2B     Compressore 2 Grcuito 2     Freecooling/Glycol Free Bikrcuito       Recupero Bikrcuito     Recupero Bikrcuito       N010                                                                                                    |                 |                                               |                                          | Recupero Bicircuito                                  |
| Image: Second Second                        | N09             |                                               |                                          | Freddo Monocircuito                                  |
| BS1         Resistenza 1 Batteria         NRG U28-20804 Pompa di Calore           V010         Solo Freddo Bicircuito         Freecooling/Glycol Free Bicircuito           N010         Freecooling/Glycol Free Monocircuito                                                                                                    |                 |                                               |                                          | Recupero Monocircuito                                |
| ID1         Industrial Patienal         Industrial Patienal           N010         Solo Fred& Biricruito         Recupero Biricruito           Recupero Biricruito         Recupero Biricruito           International Construction         FreedoMonociruito           Recupero Monociruito         Recupero Monociruito           RS2         Resistenza 2 Batteria         NRG 082-0804 Pompa di Calore           CP2C         Compressore 3 Circuito 2         NRG 082-0804 Pompa di Calore           CP0R         Pompa Esterna Recupero         Recupero Monocircuito/Bicircuito           N011           FreedoMonocircuito/Bicircuito           CP0R         Pompa Esterna Recupero         Recupero Monocircuito/Bicircuito           N011           FreedoMonocircuito/Bicircuito             FreedoMonocircuito/Bicircuito           N012           FreedoMonocircuito/Bicircuito           N012           FreedoMonocircuito/Bicircuito           N013           FreedoMonocircuito/Bicircuito           N013           FreedoMonocircuito/Bicircuito             FredoMonocircuito/Bicircuito         FreedoMonocirc                                                                                                    |                 | RS1                                           | Resistenza 1 Batteria                    | NRG 0282-0804 Pompa di Calore                        |
| V010         Compressore 2 Grcuito 2         Freecooling/Glycol Free Bicircuito<br>Recupero Bicircuito           N010                                                                                                    |                 |                                               |                                          | Solo Freddo Ricircuito                               |
| No10 Precode Distribution Recupero Bisirication Recupero Bisirication POR Pompa Esterna Recupero Recupero Bisirication Pompa di Calore VRT1 Valvola 3 vie Recupero Recupero Bisirication Pompa di Calore VRT1 Valvola 3 vie Recupero Recupero Bisirication Pompa di Calore VRT1 Valvola 3 vie Recupero Recupero Bisirication Pompa di Calore VRT1 Valvola 3 vie Recupero Recupero Bisirication Pompa di Calore VRT1 Valvola 3 vie Recupero Recupero Bisirication Pompa di Calore VRT1 Valvola 3 vie Recupero Recupero Bisirication Pompa di Calore VRT1 Valvola 3 vie Recupero Recupero Bisirication Pompa di Calore VRT1 Valvola 3 vie Recupero Recupero Bisirication Pompa di Calore VRT1 Valvola 3 vie Recupero Recupero Bisirication Pompa di Calore VRT1 Valvola 3 vie Recupero Recupero Bisirication Pompa di Calore VRT1 Valvola 3 vie Recupero Recupero |                 | (P2B                                          | Compressore 2 Circuito 2                 | Freecooling/Glycol Free Bicircuito                   |
| N010       Frequo Monocircuito          Freecooling/Glycol Free Monocircuito         R52       Resistenza 2 Batteria       NRG 0282-0804 Pompa di Calore         (P2C       Compressore 3 Circuito 2       NRG 0800-2400 Solo Freddy/Recupero         (P2C       Compressore 3 Circuito 2       NRG 0800-2400 Solo Freddy/Recupero         (P0R       Pompa Esterna Recupero       Recupero Monocircuito/Bicircuito         n       Freedo Monocircuito/Bicircuito         n       Freedo Monocircuito/Bicircuito         N011        Freedo Monocircuito/Bicircuito         n       Freedo Monocircuito/Bicircuito         N012        Freedo Monocircuito/Bicircuito         N012        Freedo Monocircuito/Bicircuito         N012        Freedo Monocircuito/Bicircuito         N012        Freedo Monocircuito/Bicircuito         N012        Freedo Monocircuito/Bicircuito         N013        Freedo Monocircuito/Bicircuito         N014        Freedo Monocircuito/Bicircuito         N014        Freedo Monocircuito/Bicircuito         N014        Freedo Monocircuito/Bicircuito         N014        Fre                                                                                                    |                 | Ci 20                                         |                                          | Recupero Ricircuito                                  |
| Interesting interesting interestens interesting interesting interesting interesting interesting i                             | N010            |                                               |                                          | Ereddo Monocircuito                                  |
| Markan Secure Procession         Recuperol Monocircuito           RS2         Resistenza 2 Batteria         NRG 0282-0804 Pompa di Calore           (P2C         Compressore 3 Circuito 2         NRG 0800-2400 Solo Freddo/Recupero           (P0R         Pompa Esterna Recupero         Recupero Monocircuito/Bicircuito            Freedo Monocircuito/Bicircuito            Freedo Monocircuito/Bicircuito            Freedo Monocircuito/Bicircuito            Pompa di Calore           VRT1         Valvola 3 vie Recupero           N012             Freedo Monocircuito/Bicircuito           N012             Freedo Monocircuito/Bicircuito           N012             Freedo Monocircuito/Bicircuito           N012             Freedo Monocircuito/Bicircuito           N013             Pompa di Calore           VB1C1         Spillamento da Cond.Circ.1         Recupero Monocircuito/Bicircuito           N014          Pompa di Calore             Pompa di Calore           VB1C1         Spillamento da C                                                                                                    |                 |                                               |                                          | Freecooling/Glycol Free Manocircuito                 |
| RS2         Resistenza 2 Batteria         Incupero Monocircuito/<br>Porpa di Calore           (P2C         Compressore 3 Circuito 2         NRG 0280-2400 Solo Freddo/Recupero           (P0R         Pompa Esterna Recupero         Recupero Monocircuito/Bicircuito           N011          Freddo Monocircuito/Bicircuito            Freddo Monocircuito/Bicircuito            Freedo Monocircuito/Bicircuito           N012             Freedo Monocircuito/Bicircuito           N012             Freedo Monocircuito/Bicircuito           N012             Freedo Monocircuito/Bicircuito           N012             Freedo Monocircuito/Bicircuito           N012                 Freedo Monocircuito/Bicircuito           N013          Freedo Monocircuito/Bicircuito             Freedo Monocircuito/Bicircuito           N014          Freedo Monocircuito/Bicircuito             Freedo Monocircuito/Bicircuito           N014          Freedo Monocircuito/Bicircuito <td></td> <td></td> <td>Recupero Monocircuito</td>                                                                                                    |                 |                                               |                                          | Recupero Monocircuito                                |
| Mode         Mode and Statuting         Micro and Statuting           VID         Compressor 3 Circuito 2         NRG 0800-2400 Solo Fred Monocircuito/Bicircuito           N011          Fredo Monocircuito/Bicircuito             Fredo Monocircuito/Bicircuito           N012          Freecooling/Glycol Free Monocircuito/Bicircuito           N012          Freecooling/Glycol Free Monocircuito/Bicircuito           N012          Freecooling/Glycol Free Monocircuito/Bicircuito           N012          Freedo Monocircuito/Bicircuito           N013          Freecooling/Glycol Free Monocircuito/Bicircuito           N013             N014          Freecooling/Glycol Free Monocircuito/Bicircuito           N014             N014          Freecooling/Glycol Free Monocircuito/Bicircuito           N014           Freecooling/Glycol Free Monocircuito/Bicircuito           N014           Freecooling/Glycol Free Monocircuito/Bicircuito           N014           Freecooling/Glycol Free Monocircuito/Bicircuito           N014          Freecooling/Glycol Fr                                                                                                    |                 | RS2                                           | Resistenza 2 Batteria                    | NRG 0282-0804 Pompa di Calore                        |
| View         Construction         Recupero           N011          Freddo Monocircuito/Bicircuito            Freecoling/Glycol Free Monocircuito/Bicircuito           N011          Freecoling/Glycol Free Monocircuito/Bicircuito           N012          Freecoling/Glycol Free Monocircuito/Bicircuito           N012          Freecoling/Glycol Free Monocircuito/Bicircuito           N012          Freecoling/Glycol Free Monocircuito/Bicircuito           N012          Freecoling/Glycol Free Monocircuito/Bicircuito           N012          Freecoling/Glycol Free Monocircuito/Bicircuito           N013          Freecoling/Glycol Free Monocircuito/Bicircuito           N013          Freedo Monocircuito/Bicircuito           N014          Freedo Monocircuito/Bicircuito           N014          Freedol Monocircuito/Bicircuito           N014          Freedol Monocircuito/Bicircuito           N014          Freedol Monocircuito/Bicircuito           N015          Freedol Monocircuito/Bicircuito           N015          Freedol Monocircuito/Bicircuito           N015                                                                                                    |                 | (P)(                                          | Compressore 3 Circuito 2                 | NRG 0800-2400 Solo Freddo/Recupero                   |
| N011     Freque Monocircuito/Bicircuito           VRT1     Valvola 3 vie Recupero       Recupero Monocircuito/Bicircuito       N012          VRT1     Valvola 3 vie Recupero       Recupero Monocircuito/Bicircuito       Pompa di Calore       VRT1     Valvola 3 vie Recupero       Recupero Monocircuito/Bicircuito        Freedo Monocircuito/Bicircuito       N012         Freedo Monocircuito/Bicircuito       N013        VR11     Spillamento da Rec.Circ.1       Recupero Monocircuito/Bicircuito        Freedo Monocircuito/Bicircuito       N013         Freecooling/Glycol Free Monocircuito/Bicircuito        Freedo Monocircuito/Bicircuito       N014         Freedo Monocircuito/Bicircuito       N014         Freedo Monocircuito/Bicircuito       N014         Freedo Monocircuito/Bicircuito       N014         Freedo Monocircuito/Bicircuito       VB1C1     Spillamento da Cond.Circ.1       Recupero     NRG 0800-2400 Recupero       N014         Freedo                                                                                                    | N011            | CPOR                                          | Pompa Esterna Recurero                   | Recupero Monocircuito/Bicircuito                     |
| NOT       Integer Monocircuito/Bicircuito         N012       VRT1       Valvola 3 vie Recupero       Recupero Monocircuito/Bicircuito         N012        Freecooling/Glycol Free Monocircuito/Bicircuito         N012        Freecooling/Glycol Free Monocircuito/Bicircuito         N012        Freecooling/Glycol Free Monocircuito/Bicircuito         N012        Freecooling/Glycol Free Monocircuito/Bicircuito         N013        Freecooling/Glycol Free Monocircuito/Bicircuito         N013        Freecooling/Glycol Free Monocircuito/Bicircuito         N013        Freedo Monocircuito/Bicircuito         N013        Freedo Monocircuito/Bicircuito         N014        Freecooling/Glycol Free Monocircuito/Bicircuito         N014        Freedo Monocircuito/Bicircuito         N014        Freedo Monocircuito/Bicircuito         N014        Freedo Monocircuito/Bicircuito         N015           N015        Freedo Monocircuito/Bicircuito         N015           N015        Freedo Monocircuito/Bicircuito         N015        Freedooling/Glyco                                                                                                    |                 |                                               | i onipu Esterna necapero                 | Freddo Monocircuito/Bicircuito                       |
| Increasing of pointer involucients protection         N012       VRT1       Valvola 3 vie Recupero       Recupero Monocircuito/Bicircuito         International control of the point of the point of                                                                                                    |                 |                                               |                                          | Freecooling/Glycol Free Monocircuito/Ricircuito      |
| VRT1         Valvola 3 vie Recupero         Recupero Monocircuito/Bicircuito           N012          Freddo Monocircuito/Bicircuito            Freddo Monocircuito/Bicircuito           Pompa di Calore         Pompa di Calore           MVP         Ventilazione Periodica         NRG 0800-2400           VR11         Spillamento da Rec.Circ.1         Recupero Monocircuito/Bicircuito           N013          Freddo Monocircuito/Bicircuito            Freddo Monocircuito/Bicircuito         Pompa di Calore           N013          Freddo Monocircuito/Bicircuito         Pompa di Calore           N013          Freecooling/Glycol Free Monocircuito/Bicircuito             Freedo Monocircuito/Bicircuito             Freedo Monocircuito/Bicircuito             Freedo Monocircuito/Bicircuito             Freedo Monocircuito/Bicircuito           N014           Freedo Monocircuito/Bicircuito             Freedo Monocircuito/Bicircuito         Pompa di Calore           N014           Freedo Monocircuito/Bicircuito                                                                                                    |                 |                                               |                                          | Pompa di Calore                                      |
| N012       Freddo Monocircuito/Bicircuito         N012       Freedo Monocircuito/Bicircuito         MVP       Ventilazione Periodica       NRG 0800-2400         VR1C1       Spillamento da Rec.Circ.1       Recupero Monocircuito/Bicircuito         N013       Freedo Monocircuito/Bicircuito          Freedo Monocircuito/Bicircuito         N013       Freedo Monocircuito/Bicircuito         N013       Freedo Monocircuito/Bicircuito         N014       Freedo Monocircuito/Bicircuito         VB1C1       Spillamento da Cond.Circ.1         Recupero Monocircuito/Bicircuito       Pompa di Calore         VB1C1       Spillamento da Cond.Circ.1         Recupero Monocircuito/Bicircuito       Pompa di Calore         VB1C1       Spillamento da Cond.Circ.1         Recupero Monocircuito/Bicircuito       Pompa di Calore         N014           Freedo Monocircuito/Bicircuito         Recupero Monocircuito/Bicircuito       Pompa di Calore         N014        Freedo Monocircuito/Bicircuito           Freedo Monocircuito/Bicircuito         N015             Freedo Monocircuito/Bicircuito         N015                                                                                                    |                 | VRT1                                          | Valvola 3 vie Recunero                   | Recupero Monocircuito/Bicircuito                     |
| N012        Freecooling/Glycol Free Monocircuito/Bicircuito         MVP       Ventilazione Periodica       NRG 0800-2400         VR1C1       Spillamento da Rec.Circ.1       Recupero Monocircuito/Bicircuito         N013        Freedoling/Glycol Free Monocircuito/Bicircuito         N013        Freedoling/Glycol Free Monocircuito/Bicircuito         N013        Freedoling/Glycol Free Monocircuito/Bicircuito         N014        Freecooling/Glycol Free Monocircuito/Bicircuito         N014        Freedo Monocircuito/Bicircuito         N014        Freedo Monocircuito/Bicircuito         N014        Freedo Monocircuito/Bicircuito         N014        Freedo Monocircuito/Bicircuito         N014        Freedo Monocircuito/Bicircuito         N014        Freedo Monocircuito/Bicircuito         N014        Freedo Monocircuito/Bicircuito         N015        Freedo Monocircuito/Bicircuito         N015           N015           N015           N015        Freedo Monocircuito/Bicircuito                                                                                                    |                 |                                               | Turiola 5 He necapero                    | Freddo Monocircuito/Bicircuito                       |
| MVP         Ventilazione Periodica         NRG 0800-2400           VR1C1         Spillamento da Rec.Circ.1         Recupero Monocircuito/Bicircuito           N013          Freedo Monocircuito/Bicircuito             Freedo Monocircuito/Bicircuito           VB1C1         Spillamento da Cond.Circ.1         Recupero Monocircuito/Bicircuito           VB1C1         Spillamento da Cond.Circ.1         Recupero Monocircuito/Bicircuito           VD14         Freedo Monocircuito/Bicircuito         Pompa di Calore           VD14           Freedo Monocircuito/Bicircuito           VD14         VB1C1         Spillamento da Cond.Circ.1         Recupero Monocircuito/Bicircuito           VD14           Freedo Monocircuito/Bicircuito           VD14           Freedo Monocircuito/Bicircuito           VD14           Freedo Monocircuito/Bicircuito           VD15           Freedo Monocircuito/Bicircuito           VD15           Freedo Monocircuito/Bicircuito             Freedo Monocircuito/Bicircuito           N015          Fredo Monocircuito/Bicircuito                                                                                                    | N012            |                                               |                                          | Freecooling/Glycol Free Monocircuito/Bicircuito      |
| MVP         Ventilazione Periodica         NRG 0800-2400           VR1C1         Spillamento da Rec.Circ.1         Recupero Monocircuito/Bicircuito           N013          Freddo Monocircuito/Bicircuito             Fredo Monocircuito/Bicircuito            Freecooling/Glycol Free Monocircuito/Bicircuito           Pompa di Calore         Pompa di Calore           VB1C1         Spillamento da Cond.Circ.1         Recupero Monocircuito/Bicircuito           (POR         Pompa Esterna Recupero         NRG 0800-2400 Recupero           N014          Freddo Monocircuito/Bicircuito             Freedo Monocircuito/Bicircuito           N014          Freedo Monocircuito/Bicircuito             Pompa di Calore           N014          Freedo Monocircuito/Bicircuito             Freedo Monocircuito/Bicircuito           N014          Pompa di Calore           VSL1A         Valv.Spillam.Olio da Recupero Circuito 1         Recupero Monocircuito/Bicircuito           N015          Freddo Monocircuito/Bicircuito             Freedo Monocircuito/Bicircuito                                                                                                    |                 |                                               |                                          | Pompa di Calore                                      |
| N013       VR1C1       Spillamento da Rec.Circ.1       Recupero Monocircuito/Bicircuito         N013        Freedo Monocircuito/Bicircuito          Freecoling/Glycol Free Monocircuito/Bicircuito         N013        Freecoling/Glycol Free Monocircuito/Bicircuito         N013        Freecoling/Glycol Free Monocircuito/Bicircuito         N013        Freecoling/Glycol Free Monocircuito/Bicircuito         N014        Freedo Monocircuito/Bicircuito         N014        Freedo Monocircuito/Bicircuito         N014        Freedo Monocircuito/Bicircuito         N014        Freedo Monocircuito/Bicircuito         N014        Freedo Monocircuito/Bicircuito         N014        Freedo Monocircuito/Bicircuito         N014        Freedo Monocircuito/Bicircuito         N015        Freecoling/Glycol Free Monocircuito/Bicircuito         N015        Freedo Monocircuito/Bicircuito         N015        Freecoling/Glycol Free Monocircuito/Bicircuito          Freecoling/Glycol Free Monocircuito/Bicircuito         N015        Freecoling/Glycol Free Monocircuito/Bicircuito                                                                                                    |                 | MVP                                           | Ventilazione Periodica                   | NRG 0800-2400                                        |
| N013       Freddo Monocircuito/Bicircuito          Freedo Monocircuito/Bicircuito          Freecoling/Glycol Free Monocircuito/Bicircuito         Pompa di Calore       Pompa di Calore         VB1C1       Spillamento da Cond.Circ.1       Recupero Monocircuito/Bicircuito         CPOR       Pompa Esterna Recupero       NRG 0800-2400 Recupero         N014        Freedo Monocircuito/Bicircuito          Freecoling/Glycol Free Monocircuito/Bicircuito         N014        Freecoling/Glycol Free Monocircuito/Bicircuito         N014        Freecoling/Glycol Free Monocircuito/Bicircuito         N014        Freecoling/Glycol Free Monocircuito/Bicircuito         N014        Freecoling/Glycol Free Monocircuito/Bicircuito         N014        Freecoling/Glycol Free Monocircuito/Bicircuito         N015        Freecoling/Glycol Free Monocircuito/Bicircuito         N015        Freedo Monocircuito/Bicircuito          Freecoling/Glycol Free Monocircuito/Bicircuito          Freedo Monocircuito/Bicircuito          Freedo Monocircuito/Bicircuito          Freedo Monocircuito/Bicircuito          Freedo Monocircuito/B                                                                                                    |                 | VR1C1                                         | Spillamento da Rec Circ 1                | Recupero Monocircuito/Ricircuito                     |
| VBC     Freecooling/Glycol Free Monocircuito/Bicircuito       VB1C1     Spillamento da Cond.Circ.1     Recupero Monocircuito/Bicircuito       VD14     CPOR     Pompa Esterna Recupero     NRG 0800-2400 Recupero       N014      Freedo Monocircuito/Bicircuito       VSL1A     Valv.Spillam.Olio da Recupero Circuito 1     Recupero Monocircuito/Bicircuito       VRT1     Valv.Spillam.Olio da Recupero     NRG 0800-2400 Recupero       N015      Freedo Monocircuito/Bicircuito       N015      Freedo Monocircuito/Bicircuito       N015      Freedo Monocircuito/Bicircuito       N015      Freedo Monocircuito/Bicircuito       N015      Freedo Monocircuito/Bicircuito       N015      Freedo Monocircuito/Bicircuito       N015      Freedo Monocircuito/Bicircuito       N015      Freedo Monocircuito/Bicircuito       N015      Freedo Monocircuito/Bicircuito         Freecoling/Glycol Free Monocircuito/Bicircuito                                                                                                    | N013            |                                               |                                          | Freddo Monocircuito/Bicircuito                       |
| VB1C1       Spillamento da Cond.Circ.1       Recupero Monocircuito/Bicircuito         CPOR       Pompa Esterna Recupero       NRG 0800-2400 Recupero         N014        Freddo Monocircuito/Bicircuito          Freecoling/Glycol Free Monocircuito/Bicircuito         VSL1A       Valv.Spillam.Olio da Recupero Circuito 1         VRT1       Valvola 3 vie Recupero         N015       Freedo Monocircuito/Bicircuito          Freedo Monocircuito/Bicircuito         Pompa di Calore       Pompa di Calore         VSL1A       Valv.Spillam.Olio da Recupero Circuito 1         Recupero       NRG 0800-2400 Recupero         N015           Freedo Monocircuito/Bicircuito         Pompa di Calore       Pompa di Calore         VSL1A       Valv.Spillam.Olio da Recupero Circuito 1         Recupero       NRG 0800-2400 Recupero         N015       Freddo Monocircuito/Bicircuito          Freecooling/Glycol Free Monocircuito/Bicircuito         Pompa di Calore       Pompa di Calore                                                                                                    |                 |                                               |                                          | Freecooling/Glycol Free Monocircuito/Bicircuito      |
| VB1C1       Spillamento da Cond.Circ.1       Recupero Monocircuito/Bicircuito         CPOR       Pompa Esterna Recupero       NRG 0800-2400 Recupero         N014        Freddo Monocircuito/Bicircuito           Freedo Monocircuito/Bicircuito         VSL1A       Valv.Spillam.Olio da Recupero Circuito 1       Recupero Monocircuito/Bicircuito         N015        Freedo Monocircuito/Bicircuito         N015        Freedo Monocircuito/Bicircuito         N015        Freedo Monocircuito/Bicircuito         N016        Freedo Monocircuito/Bicircuito         N015        Freedo Monocircuito/Bicircuito         N016        Freedo Monocircuito/Bicircuito         N017       Valvola 3 vie Recupero       NRG 0800-2400 Recupero         N015        Freedo Monocircuito/Bicircuito           Freedo Monocircuito/Bicircuito           Freedo Monocircuito/Bicircuito           Freedo Monocircuito/Bicircuito           Freedo Monocircuito/Bicircuito           Freedo Monocircuito/Bicircuito                                                                                                    |                 |                                               |                                          | Pompa di Calore                                      |
| V014     Freedo Monocircuito/Bicircuito       V014        VSL1A     Valv.Spillam.Olio da Recupero       VRT1     Valvola 3 vie Recupero       N015     Freedo Monocircuito/Bicircuito        Freedo Monocircuito/Bicircuito       V015     Freedo Monocircuito/Bicircuito        Freecoling/Glycol Free Monocircuito/Bicircuito       N015     Freedo Monocircuito/Bicircuito                                                                                                    |                 | VB1C1                                         | Spillamento da Cond Circ 1               | Recupero Monocircuito/Bicircuito                     |
| N014     Freddo Monocircuito/Bicircuito        Freddo Monocircuito/Bicircuito        Freecooling/Glycol Free Monocircuito/Bicircuito       Pompa di Calore     Pompa di Calore       VSL1A     Valv.Spillam.Olio da Recupero Circuito 1     Recupero Monocircuito/Bicircuito       N015     VRT1     Valvola 3 vie Recupero     NRG 0800-2400 Recupero       N015     Freddo Monocircuito/Bicircuito     Freecooling/Glycol Free Monocircuito/Bicircuito       N015      Freecooling/Glycol Free Monocircuito/Bicircuito                                                                                                    | N014            | CPOR                                          | Pompa Esterna Becupero                   | NRG 0800-2400 Recupero                               |
| VSL1A     Valv.Spillam.Olio da Recupero Circuito 1     Recupero Monocircuito/Bicircuito       V015     VSL1A     Valv.Spillam.Olio da Recupero Circuito 1     Recupero       N015      Freedo Monocircuito/Bicircuito         Freedo Monocircuito/Bicircuito       N015      Freedo Monocircuito/Bicircuito        Freedo Monocircuito/Bicircuito       Pompa di Calore     Freedo Monocircuito/Bicircuito                                                                                                    |                 |                                               | rompa Esterna necapero                   | Freddo Monocircuito/Bicircuito                       |
| VSL1A     Valv.Spillam.Olio da Recupero Circuito 1     Recupero Monocircuito/Bicircuito       VRT1     Valvola 3 vie Recupero     NRG 0800-2400 Recupero       N015      Freddo Monocircuito/Bicircuito        Freecoling/Glycol Free Monocircuito/Bicircuito       Pompa di Calore     Pompa di Calore                                                                                                    |                 |                                               |                                          | Freecooling/Glycol Free Monocircuito/Bicircuito      |
| VSL1A     Valv.Spillam.Olio da Recupero Circuito 1     Recupero Monocircuito/Bicircuito       VRT1     Valvola 3 vie Recupero     NRG 0800-2400 Recupero       N015      Freddo Monocircuito/Bicircuito        Freecooling/Glycol Free Monocircuito/Bicircuito       Pompa di Calore                                                                                                    |                 |                                               |                                          | Pompa di Calore                                      |
| VRT1     Valvola 3 vie Recupero     NRG 0800-2400 Recupero       N015      Freddo Monocircuito/Bicircuito        Freecooling/Glycol Free Monocircuito/Bicircuito       Pompa di Calore                                                                                                    |                 | VSI 1A                                        | Valy Spillam Olio da Recupero Circuito 1 | Recupero Monocircuito/Bicircuito                     |
| N015 Freedo Monocircuito/Bicircuito<br>Pompa di Calore                                                                                                    |                 | VRT1                                          | Valvola 3 vie Recupero                   | NRG 0800-2400 Recupero                               |
| Freecooling/Glycol Free Monocircuito/Bicircuito Pompa di Calore                                                                                                    | N015            | <u>, , , , , , , , , , , , , , , , , , , </u> | turiou 5 ne necupeio                     | Freddo Monocircuito/Ricircuito                       |
| Pompa di Calore                                                                                                    |                 |                                               |                                          | Freecooling/Glycol Free Monocircuito/Ricircuito      |
|                                                                                                    |                 |                                               |                                          | Pompa di Calore                                      |

| Uscite Digitali | Sigla | Descrizione             | Note                                            |
|-----------------|-------|-------------------------|-------------------------------------------------|
|                 | RRT   | Resist.Scambiatore Rec. | Recupero Monocircuito/Bicircuito                |
| NO16            |       |                         | Freddo Monocircuito/Bicircuito                  |
| NUTO            | NU 16 |                         | Freecooling/Glycol Free Monocircuito/Bicircuito |
|                 | ALF   | Allarme Flussostato     | Pompa di Calore                                 |
| N017            | RE    | Resistenza scambiatore  |                                                 |
| N018            | MPE2  | Pompa 2 evaporatore     |                                                 |

Gli stati possibili per ogni ingresso o uscita digitale, possono essere:

— APERTO: carico non attivo;

— CHIUSO: carico attivo;

#### **USCITE ANALOGICHE** 4.4

| Uscite Analogiche | Sigla | Descrizione                    | Note                                 |
|-------------------|-------|--------------------------------|--------------------------------------|
| Y1                | FAN1  | Gruppo ventilatori modulanti 1 |                                      |
| Y2                | FAN2  | Gruppo ventilatori modulanti 2 | NRG 0800-2400                        |
| Y3                | FAN3  | Gruppo ventilatori modulanti 3 | NRG 0800-2400                        |
| Y4                |       |                                |                                      |
| Y5                |       |                                |                                      |
| Y6                |       |                                | Freddo Monocircuito                  |
|                   | DD    | Docictorza Pacinella           | Freecooling/Glycol Free Monocircuito |
|                   | ŇD    | Resistenza dacinena            | Recupero Monocircuito                |
|                   |       |                                | Pompa di calore Monocircuito         |

#### 4.5 **INGRESSI ANALOGICI (PEC)**

| Ingresso Analogico<br>(PEC) | Sigla       | Descrizione                                                | Note                    |
|-----------------------------|-------------|------------------------------------------------------------|-------------------------|
| P1                          | TRP1        | Trasduttore bassa pressione (circuito 1)                   | Sanhua 4÷20mA           |
| · · ·                       |             |                                                            | Monocircuito/Bicircuito |
| DD                          | TAD1        | Tracduttore alta pressione (circuito 1)                    | Sanhua 4÷20mA           |
| 12                          |             |                                                            | Monocircuito/Bicircuito |
| <u>T1</u>                   |             |                                                            |                         |
| T2                          | 5641        | Sonda temperatura aspirazione (circuito 1)                 | Shibaura NTC 10K L=3m   |
|                             | 50/11       |                                                            | Monocircuito/Bicircuito |
| T3                          | ٢AF         | Sonda aria esterna                                         | Shibaura NTC 10K L=3m   |
|                             | JAL         |                                                            | Monocircuito/Bicircuito |
| T4                          | SI 1        | Sonda temperatura liquido (Circuito 1)                     | Shibaura NTC 10K L=3m   |
| 14                          | JLI         |                                                            | Monocircuito/Bicircuito |
| T5                          | <b>۲۵۵۱</b> | Sanda aas premente Compressore 1 Circuito 1                | Shibaura NTC 10K L=4m   |
| 15                          |             |                                                            | Monocircuito/Bicircuito |
| T6                          | SGP1R       | Sonda gas premente Compressore 2 Circuito 1                | Shibaura NTC 10K L=4m   |
| 10                          |             |                                                            | Bicircuito              |
| T7                          | SGP1C       | Sonda gas premente Compressore 3 Circuito 1<br>(NRG Large) | Shibaura NTC 10K L=4m   |
| D2                          | TDDO        | Tracduttore bases processone Circuite 2                    | Sanhua 4÷20mA           |
| сл<br>                      | IDFZ        | Il asualiore bassa pressione circuito z                    | Bicircuito              |
| D/                          | ΤΛΟΟ        | Tracduttoro alta proceiono Circuito 2                      | Sanhua 4÷20mA           |
| r4                          | IAFZ        | Trasuutiore alla pressione circuito 2                      | Bicircuito              |
| то                          | SCAD        | Sanda tomporatura achirazione Circuite 2                   | Shibaura NTC 10K L=3m   |
| 19                          | JUAZ        | Sonua temperatura aspirazione circuito z                   | Bicircuito              |
| T10                         | CI 1        | Conda tomporatura liquido Circuito 2                       | Shibaura NTC 10K L=3m   |
|                             | SLI         | Sonda temperatura inquido circuito 2                       | Bicircuito              |
| T11                         | SCDON       | Sanda aas promonto Comprossoro 1 Circuito 2                | Shibaura NTC 10K L=4m   |
|                             | JUFZA       | Sonda gas premente compressore i circuito z                | Bicircuito              |
| T12                         |             | Sanda asc promonto Compressoro 2 Circuito 2                | Shibaura NTC 10K L=4m   |
| 112                         | JULED       | sonida gas premente compressore 2 circuito 2               | Bicircuito              |

| Ingresso Analogico<br>(PEC) | Sigla | Descrizione                                                | Note                  |
|-----------------------------|-------|------------------------------------------------------------|-----------------------|
| T13                         | SGP2C | Sonda gas premente Compressore 3 Circuito 2<br>(NRG Large) | Shibaura NTC 10K L=4m |

## 4.6 USCITE DIGITALI (PEC)

| Uscite Digitali (PEC) | Sigla | Descrizione                         | Note                    |
|-----------------------|-------|-------------------------------------|-------------------------|
| N01                   | VIC1  | Valvola inversione ciclo circuito 1 | Monocircuito/Bicircuito |
| N02                   | CP1A  | Compressore 1 circuito 1            | Monocircuito/Bicircuito |
| N03                   | CP1B  | Compressore 2 circuito 1            | Monocircuito/Bicircuito |
| N04                   | CP1C  | Compressore 3 circuito 1            | NRG 0800-2400           |
| N05                   | VIC2  | Valvola inversione ciclo circuito 2 | Bicircuito              |
| N06                   | CP2A  | Compressore 1 circuito 2            | Bicircuito              |
| N07                   | CP2B  | Compressore 2 circuito 2            | Bicircuito              |
| N08                   | CP2C  | Compressore 3 circuito 2            | NRG 0800-2400           |

Gli stati possibili per ogni ingresso o uscita digitale, possono essere:

— APERTO: carico non attivo;

— CHIUSO: carico attivo;

## 4.7 INGRESSI ANALOGICI (EVD)

| Ingressi Ana | logici (EVD) Sigla | Descrizione                          | Note                                            |
|--------------|--------------------|--------------------------------------|-------------------------------------------------|
|              |                    |                                      | Freddo Monorcicuito/Bicircuito                  |
| S1           | TBP1               | Trasduttore bassa pressione Circ.1   | Freecooling/Glycol Free Monocircuito/Bicircuito |
|              |                    |                                      | Recupero Monocircuito/Bicircuito                |
|              |                    |                                      | Freddo Monorcicuito/Bicircuito                  |
| S2           | SGA1               | Sonda Temperatura Aspirazione Circ.1 | Freecooling/Glycol Free Monocircuito/Bicircuito |
|              |                    |                                      | Recupero Monocircuito/Bicircuito                |
|              |                    |                                      | Freddo Bicircuito                               |
| S3           | TBP2               | Trasduttore bassa pressione Circ.2   | Freecooling/Glycol Free Monocircuito/Bicircuito |
|              |                    |                                      | Recupero Bicircuito                             |
|              |                    |                                      | Freddo Bicircuito                               |
| S4           | SGA2               | Sonda Temperatura Aspirazione Circ.2 | Freecooling/Glycol Free Monocircuito/Bicircuito |
|              |                    | · ·                                  | Recupero Bicircuito                             |

## 4.8 INGRESSI ANALOGICI (PCOE MODELLI FREECOOLING)

| Ingressi Analogici<br>(pCOE) | Sigla | Descrizione                | Note                    |
|------------------------------|-------|----------------------------|-------------------------|
| B1                           | SFC   | Sonda Ingresso Freecooling | Monocircuito/Bicircuito |
| B2                           |       |                            |                         |
| B3                           |       |                            |                         |
| B4                           |       |                            |                         |

## 4.9 USCITE DIGITALI (PCOE MODELLI FREECOOLING)

| Uscite Digitali (pCOE) | Sigla | Descrizione               | Note                    |
|------------------------|-------|---------------------------|-------------------------|
| N01                    | V3V   | Valvola 3 Vie Freecooling | Monocircuito/Bicircuito |
| N02                    |       |                           |                         |
| N03                    |       |                           |                         |
| N04                    |       |                           |                         |

Gli stati possibili per ogni ingresso o uscita digitale, possono essere:

— APERTO: carico non attivo;

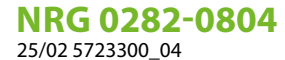

## 4.10 INGRESSI ANALOGICI (PCOE MODELLI GLYCOL FREE)

| Ingressi Analogici<br>(pCOE) | Sigla | Descrizione                  | Note |
|------------------------------|-------|------------------------------|------|
| B1                           | SFC   | Sonda Ingresso Freecooling   |      |
| B2                           | SFC2  | Sonda Uscita Freecooling     |      |
| B3                           | SRU   | Sonda evaporatore Intermedio |      |
| B4                           |       |                              |      |

## 4.11 INGRESSI DIGITALI (PCOE MODELLI GLYCOL FREE)

| Ingressi Digitali (pCOE) | Sigla | Descrizione                  | Note |
|--------------------------|-------|------------------------------|------|
| ID1                      | RS2   | Flussostato lato Glycol Free |      |
| ID2                      | MTP   | Termica Pompa Glycol Free    |      |
| ID3                      |       |                              |      |
| ID4                      |       |                              |      |

Gli stati possibili per ogni ingresso o uscita digitale, possono essere:

— APERTO: carico non attivo;

— CHIUSO: carico attivo;

## 4.12 USCITE DIGITALI (PCOE MODELLI GLYCOL FREE)

| Uscite Digitali (pCOE) | Sigla | Descrizione                 | Note |
|------------------------|-------|-----------------------------|------|
| N01                    | MPC   | Pompa Lato Glycol Free      |      |
| N02                    | RS2   | Resistenza Lato Glycol Free |      |
| N03                    |       |                             |      |
| N04                    |       |                             |      |

Gli stati possibili per ogni ingresso o uscita digitale, possono essere:

— APERTO: carico non attivo;

— CHIUSO: carico attivo;

## 4.13 INGRESSI ANALOGICI (PCOE MODELLI CON RECUPERO TOTALE)

| Ingressi analogici<br>(pCOE) | Sigla | Descrizione                      | Note                                            |
|------------------------------|-------|----------------------------------|-------------------------------------------------|
| B1                           | SIR   | Sonda Ingresso Recupero          |                                                 |
| B2                           | SUR   | Sonda Uscita Recupero            | Negli NRG 0800-2400 sarà riferito al Circuito 1 |
| B3                           | SUR2  | Sonda Uscita Recupero Circuito 2 | NRG 0800-2400                                   |
| B4                           |       |                                  |                                                 |

## 4.14 INGRESSI DIGITALI (PCOE MODELLI CON RECUPERO TOTALE)

| Ingressi Digitali (pCOE) | Sigla | Descrizione                    | Note |
|--------------------------|-------|--------------------------------|------|
| N01                      | FLR   | Flussostato Recupero           |      |
| N02                      | TPR   | Termica Pompa Esterna recupero |      |
| N03                      |       |                                |      |
| N04                      |       |                                |      |

Gli stati possibili per ogni ingresso o uscita digitale, possono essere:

— APERTO: carico non attivo;

| Ingressi Digitali (pCO | E) Sigla | Descrizione                              | Note                  |
|------------------------|----------|------------------------------------------|-----------------------|
| NO1                    | VR1C2    | Spillamento da Rec.Circ.2                | Recupero Bicircuito   |
| NUT                    |          |                                          | Recupero Monocircuito |
| 102                    | VB1C2    | Spillamento da Cond.Circ.2               | Recupero Bicircuito   |
| NUZ                    |          |                                          | Recupero Monocircuito |
| N03                    | VRT2     | Valvola 3 vie Recupero Circuito 2        | Recupero Bicircuito   |
|                        |          |                                          | Recupero Monocircuito |
| N04                    | VSL2A    | Valv.Spillam.Olio da Recupero Circuito 2 | Recupero Bicircuito   |
|                        |          |                                          | Recupero Monocircuito |

## 4.15 USCITE DIGITALI (PCOE MODELLI CON RECUPERO TOTALE)

Gli stati possibili per ogni ingresso o uscita digitale, possono essere:

— APERTO: carico non attivo;

— CHIUSO: carico attivo;

## 4.16 INGRESSI ANALOGICI (PCOE - DK)

| Ingressi<br>Analogici | Sigla | Descrizione                           | Note                    |
|-----------------------|-------|---------------------------------------|-------------------------|
| B1                    | SUW2  | Sonda Temp.uscita acqua secondo evap. | Monocircuito/Bicircuito |
| B2                    | SUC   | Sonda Temp.uscita comune evap.        | Monocircuito/Bicircuito |
| B3                    |       |                                       |                         |
| B4                    |       |                                       |                         |

## 4.17 INGRESSI ANALOGICI (PCOE - PORTATA VARIABILE / RESISTENZE INTEGRATIVE)

| Ingressi<br>Analogici | Sigla | Descrizione               | Note                            |
|-----------------------|-------|---------------------------|---------------------------------|
| B1                    | VPF   | Trasduttore Differenziale | Solo per Portata Variabile      |
| B2                    |       |                           |                                 |
| B3                    | SAC   | Sonda Accumulo            | Solo per Resistenze Integrative |
| B4                    |       |                           |                                 |

## 4.18 USCITE DIGITALI (PCOE - PORTATA VARIABILE / RESISTENZE INTEGRATIVE);

| Uscite Digitali | Sigla    | Descrizione                            | Note                            |
|-----------------|----------|----------------------------------------|---------------------------------|
| NO1             | Rest.1   | Resistenza Integr.1/Caldaia in Sostit. | Solo per Resistenze Integrative |
| NO2             | Rest.2/3 | Resist.Integr.2 / Resist.Integr.3      | Solo per Resistenze Integrative |
| NO3             |          |                                        |                                 |
| NO4             |          |                                        |                                 |

Gli stati possibili per ogni ingresso o uscita digitale, possono essere:

— APERTO: carico non attivo;

— CHIUSO: carico attivo;

## 4.19 INGRESSI DIGITALI (PCOE - PORTATA VARIABILE / RESISTENZE INTEGRATIVE);

| Ingressi Digitali | Sigla |               | Descrizione | Note                       |
|-------------------|-------|---------------|-------------|----------------------------|
| Y1                | VPF3V | Valvola 3 Vie |             | Solo per Portata Variabile |

Gli stati possibili per ogni ingresso o uscita digitale, possono essere:

— APERTO: carico non attivo;

## 4.20 INGRESSI ANALOGICI (PCOE)

| Ingressi<br>Analogici | Sigla | Descrizione                           | Note                                            |
|-----------------------|-------|---------------------------------------|-------------------------------------------------|
| D1                    | CI 1  | Sonda Liquido Circuito 1              | NRG 0800-2400 Solo Freddo                       |
| DI                    | SLI   |                                       | NRG 0800-2400 Pompa di Calore                   |
| DD                    | CI 2  | Sonda Liquido Circuito 2              | NRG 0800-2400 Solo Freddo                       |
| BZ                    | SL2   |                                       | NRG 0800-2400 Pompa di Calore                   |
| B3                    | SGP1C | Sonda gas premente Compressore 3<br>1 | <sup>3</sup> Circuito NRG 0800-2400 Solo Freddo |
|                       |       |                                       | NRG 0800-2400 Pompa di Calore                   |
| B4                    | SGP2C | Sonda gas premente Compressore 3<br>2 | <sup>3</sup> Circuito NRG 0800-2400 Solo Freddo |
|                       |       |                                       | NRG 0800-2400 Pompa di Calore                   |

## 4.21 INGRESSI DIGITALI (PCOE)

| Ingressi Digitali | Sigla | Descrizione                             | Note          |
|-------------------|-------|-----------------------------------------|---------------|
| ID1               | QMF2  | Magnetotermico ventilatore Circuito 2   | NRG 0800-2400 |
| ID2               | TV2   | Serie termiche ventilatori Circuito 2   | NRG 0800-2400 |
| ID3               | QM31  | Magnetotermico compressore 3 circuito 1 | NRG 0800-2400 |
| ID4               | QM32  | Magnetotermico compressore 3 circuito 2 | NRG 0800-2400 |

Gli stati possibili per ogni ingresso o uscita digitale, possono essere:

— APERTO: carico non attivo;

— CHIUSO: carico attivo;

## 4.22 USCITE DIGITALI (PCOE)

| Uscite Digitali | Sigla | Descrizione               | Note                                         |
|-----------------|-------|---------------------------|----------------------------------------------|
|                 | VIC1  | Valvola Inversione Circ.1 | NRG 0800-2400 Recupero                       |
| NO1             |       |                           | NRG 0800-2400 Solo Freddo/Pompa di<br>Calore |
|                 | VIC2  | Valvola Inversione Circ.2 | NRG 0800-2400 Recupero                       |
| NO2             |       |                           | NRG 0800-2400 Solo Freddo/Pompa di<br>Calore |
| NO3             |       |                           |                                              |
| NO4             |       |                           |                                              |

Gli stati possibili per ogni ingresso o uscita digitale, possono essere:

— APERTO: carico non attivo;

## 5 MENÙ ON/OFF

## 5.1 ON/OFF GENERALE

Tramite questa finestra sarà possibile sia visualizzare lo stato generale dell'impianto, sia accendere o spegnere l'unità:

| On/Off generale        |    |
|------------------------|----|
| Impianto               |    |
| Off generale           |    |
| Abilitazione generale: | NO |

Visualizzazione dello stato generale dell'impianto:

- Abilitato: l'impianto regola sulla sonda principale in base al setpoint impianto;
- Off per allarme: impianto spento per allarme grave;
- Off generale: impianto spento da abilitazione generale (vedi parametro descritto sotto "Abilitazione generale");
- Off da BMS: impianto spento da sistema di supervisione;
- **Off da orologio**: impianto spento da fasce orarie;
- Off da ing.dig.: impianto spento da ingresso digitale (ID17);
- Off da display: impianto off da terminale, controllare schermata impianto;
- Off da master: impianto off da master in configurazione master/slave;
- Fuori limiti operativi: sistema fuori da limiti operativi macchina;
- Caldaia sostituiva: caldaia sostitutiva attiva;

Nell'ultima riga è presente la possibilità di cambiare lo stato dell'unità. Se viene selezionato NO tutto il sistema sarà posto in modalità stand-by, se viene selezionato SI la macchina verrà accesa.

## 6 MENÙ IMPIANTO

## 6.1 SELEZIONARE LA MODALITÀ DI LAVORO IMPIANTO

Questa maschera permette di visualizzare l'attuale stato dell'unità, di accendere o spegnere l'unità e di selezionare la modalità di funzionamento:

| Impianto            |   |
|---------------------|---|
| Off generale        | 茶 |
| Abilitazione:<br>SI |   |
| Selezione modo:     |   |
| RISCALDAMENTO       |   |

**Abilitazione**: permette di scegliere la modalità con cui accendere o spegnere l'unità; le opzioni disponibili sono:

- OFF: l'impianto non produce acqua fredda/calda;
- SI: l'impianto regola sulla sonda principale in base al setpoint impianto;
- SI CON SET2: l'impianto regola sulla sonda principale in base al setpoint 2;
- DA OROLOGIO: l'impianto regola solo quando le fasce orarie sono attive;

**Selezione modo**: permette di scegliere la modalità di funzionamento con cui far lavorare l'unità; le opzioni disponibili sono:

- --- RAFFREDDAMENTO: l'impianto produce freddo;
- DA TEMP.EXT: in base alla temperatura esterna viene selezionata modalità estate o inverno;
- DA INGR.DIG.: se il contatto digitale si chiude viene selezionata la modalità caldo;
- DA SUPERVIS .: il sistema BMS comanda da remoto;
- DA CALENDARIO: da calendario viene selezione la modalità caldo;

## 6.2 IMPOSTARE I VALORI PER I SET PRIMARI

Questa maschera permette di visualizzare e di impostare i valori da assegnare ai set di lavoro primari:

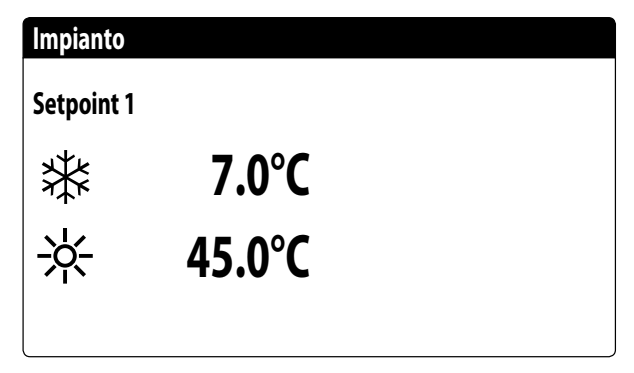

I setpoint primari di lavoro sono:

— \*: setpoint 1 per il funzionamento a freddo;

-  $\times$ : setpoint 1 per il funzionamento a caldo;

## 6.3 IMPOSTARE I VALORI PER I SET SECONDARI

Questa maschera permette di visualizzare e di impostare i valori da assegnare ai set di lavoro secondari:

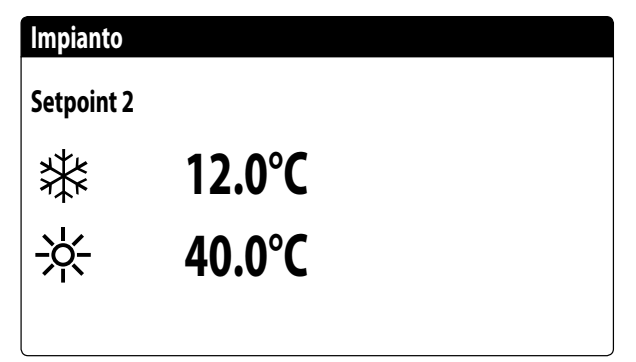

I setpoint secondari di lavoro sono:

— \*: setpoint 2 per il funzionamento a freddo;

-  $\times$ : setpoint 2 per il funzionamento a caldo;

## 6.4 IMPOSTARE LE FASCE ORARIE (A) E (B)

#### AVVISO

Questa maschera è visibile solo se si è selezionato "DA OROLOGIO" nella pagina "Selezionare la modalità di lavoro impianto".

Questa maschera permette di visualizzare e di impostare gli orari e l'azione da assegnare alle fasce orarie (a) e (b):

| Fasc   | e orarie |       |     |
|--------|----------|-------|-----|
| Giorno |          | LUNE  | DI  |
|        |          |       | SEL |
| a      | 08:00    | 12:00 | ON  |
| b      | 16:00    | 22:00 | ON  |

Per ogni giorno della settimana, è possibile impostare fino a quattro fasce orarie (a, b, c, d) durante le quali sarà possibile scegliere una specifica azione:

- ON: impianto acceso con setpoint 1 (nominale);
- OFF: impianto spento;

**i** )

í

## AVVISO

Al di fuori delle fasce orarie il sistema manterrà l'impianto spento.

## 6.5 IMPOSTARE LE FASCE ORARIE (C) E (D)

#### **AVVISO**

Questa maschera è visibile solo se si è selezionato "DA OROLOGIO" nella pagina "Selezionare la modalità di lavoro impianto".

Questa maschera permette di visualizzare e di impostare gli orari e l'azione da assegnare alle fasce orarie (c) e (d):

| Fasce o    | orarie         |                |                 |
|------------|----------------|----------------|-----------------|
| Giorno     |                | LUI            | NEDI            |
|            |                |                | SEL             |
|            | 08:00          | 12:00          | ON              |
| l          | 16:00          | 22:00          | ON              |
| <br>:<br>I | 08:00<br>16:00 | 12:00<br>22:00 | SEL<br>ON<br>ON |

Per ogni giorno della settimana, è possibile impostare fino a quattro fasce orarie (a, b, c, d) durante le quali sarà possibile scegliere una specifica azione:

- ON: impianto acceso con setpoint 1 (nominale);
- SET2: impianto acceso con setpoint 2;
- OFF: impianto spento;

i

**i** 

i

## **AVVISO**

Al di fuori delle fasce orarie il sistema manterrà l'impianto spento.

## 6.6 COPIA/INCOLLA FASCE ORARIE

#### **AVVISO**

Questa maschera è visibile solo se si è selezionato "DA OROLOGIO" nella pagina "Selezionare la modalità di lavoro impianto".

Questa maschera permette di copiare e incollare le fasce orarie impostate per un giorno della settimana in un altro (o in tutti gli altri):

| Impianto           |            |    |
|--------------------|------------|----|
| Fasce orarie       |            |    |
| Giorno<br>Copia in | LUNEDI<br> | NO |

## 6.7 IMPOSTARE IL CAMBIO STAGIONE DA CALENDARIO (RISCALDAMENTO)

## **AVVISO**

Questa maschera è visibile solo se si è selezionato "DA CALENDARIO" nella pagina "Selezionare la modalità di lavoro impianto". Questa maschera permette di impostare le date di inizio e di fine per la modalità riscaldamento:

| Raffred./Riscald.      |    |
|------------------------|----|
| Selez.Freddo/Caldo con |    |
| Calendario             |    |
| Inizio riscal.         | 0/ |
| Fine riscal.           | 0/ |
|                        |    |

## 6.8 IMPOSTARE IL CAMBIO STAGIONE DA CALENDARIO (RAFFRESCAMENTO)

i

### **AVVISO**

Questa maschera è visibile solo se si è selezionato "DA CALENDARIO" nella pagina "Selezionare la modalità di lavoro impianto".

Questa maschera permette di impostare le date di inizio e di fine per la modalità raffrescamento:

| Raffred./Riscald.                             |        |
|-----------------------------------------------|--------|
| Selez.Freddo/Caldo con<br>temperatura esterna |        |
| Set ON raffr.                                 | 27.0°C |
| Set ON riscal.                                | 13.0°C |
|                                               |        |

## 7 MENÙ RECUPERO

## 7.1 ABILITAZIONE RECUPERO

### AVVISO

Questa maschera è disponibile sulle unità con recupero totale.

Questa maschera permette di visualizzare l'attuale stato del recupero totale, di abilitare o disabilitare il recupero totale:

## **Recupero Totale**

Off generale

Abilitazione:

SI

i

i

La maschera visualizza lo stato del recupero totale; le opzioni disponibili sono:

- flussostato aperto (non circola acqua nel circuito idraulico del recupero, di conseguenza è disabilitato);
- abilitato (circola acqua nel circuito idraulico del recupero, di conseguenza è abilitato);
- off generale (tutta l'unità è in stand-by);
- off da display (disabilitazione generale dell'unità da tasto pGD1);

Abilitazione: permette abilitare o disabilitare il recupero totale;

## 7.2 IMPOSTARE IL VALORE SET RECUPERO

#### AVVISO

Questa maschera è disponibile sulle unità con recupero totale.

Questa maschera permette di visualizzare di impostare il valore da assegnare al set di lavoro sul recupero (valore di default 45°C, range di impostazione 30~50°C):

## **Recupero Totale**

Setpoint 1: **45.0°C** 

## 8 MENÙ OROLOGIO

## 8.1 IMPOSTARE DATA E ORA DEL SISTEMA

Questa maschera permette di impostare l'ora e la data del sistema:

| Orologio |              |
|----------|--------------|
| Giorno:  | LUNEDI       |
| Data:    | 16 MARZ 2020 |
| Ora:     | 16:29        |
|          |              |

## 8.2 IMPOSTARE IL CAMBIO AUTOMATICO ORARIO SOLARE/ LEGALE

Questa maschera permette di impostare il cambio automatico tra ora solare e legale, inoltre è possibile specificare in quale data eseguire il cambio:

| Orologio                 |                          |         |       |    |
|--------------------------|--------------------------|---------|-------|----|
| Attiva car<br>ora solare | nbio autom.<br>e/legale: |         |       | SI |
| Iniz.:                   |                          |         |       |    |
|                          | ULTIMA                   | DOMENIC | A     |    |
| in                       | MARZO                    | alle    | 02:00 |    |
| Fine:                    | ULTIMA                   | DOMENIC | A     |    |
| in                       | OTTOBRE                  | alle    | 03:00 |    |

## 8.3 IMPOSTARE I GIORNI FESTIVI SUL CALENDARIO

Questa maschera permette di impostare i giorni (fino a 5 intervalli) da catalogare come "festivo" (quindi da rendere attiva la relativa programmazione oraria precedentemente specificata per la fascia oraria festiva), oppure impostare la modalità off per l'impianto:

| Calendario |         |        |
|------------|---------|--------|
| Inizio     | Fine    | Azione |
| 25/DIC.    | 26/DIC. |        |
| 15/LUGL    | 15/LUGL |        |
| 0/         | 0/      |        |
| 0/         | 0/      |        |
| 0/         | 0/      |        |

## 9 MENÙ INSTALLATORE

## 9.1 PASSWORD PER ACCEDERE AL MENÙ INSTALLATORE (0000)

Questa maschera permette di inserire la password necessaria per accedere al menù installatore (la password è 0000):

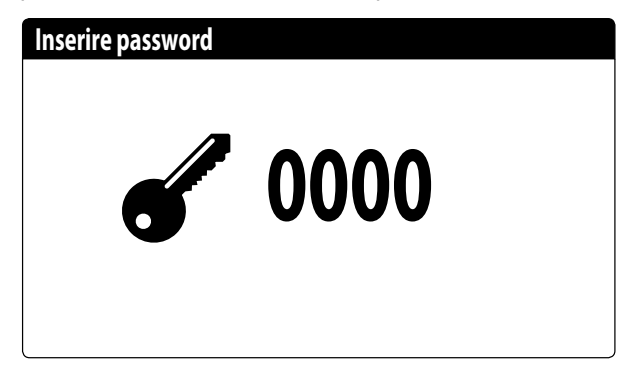

### 9.2 IMPOSTARE I PARAMETRI DEL BMS 1

Questa maschera permette di impostare i parametri legati alla seriale dedicata al BMS1:

| Installatore  |            |
|---------------|------------|
| Supervisore   | BMS1       |
| Protocollo:   | MODBUS EXT |
| Velocità:     | 19200 Baud |
| StopBits:     | 2          |
| Indirizzo :   | 1          |
| Tipo parità : | NONE       |
|               |            |

**Protocollo**: questo valore indica quale protocollo viene utilizzato per comunicare con il sistema di supervisione BMS; i protocolli supportati sono:

- 0: CAREL: protocollo per utilizzo espansioni;
- 1: MODBUS: supervisore Modbus/RS485;
- 2: pCOWeb: protocollo per utilizzo espansione pCOWeb;
- 3: LON: protocollo per utilizzo espansione LON;
- 4: MODBUS EXT: Modbus in versione estesa con più indirizzi disponibili.

**Velocità**: questo valore indica quale sia la velocità impostata per la comunicazione seriale; le scelte possono essere:

- 0: 1200 baud;
- 1: 2400 baud;
- 2: 4800 baud;
- 3: 9600 baud;
- 4: 19200 baud;
- 5: 38400 baud;

**Stopbits**: questo valore indica il numero di bit usati per indicare il bitstop nella comunicazione seriale; **Indirizzo**: questo valore indica l'indirizzo assegnato al sistema di supervisione BMS verso il quale verranno effettuate le comunicazioni;

**Parità**: indica l'attuale valore assegnata al numero di bit di parità per la comunicazione tra l'unità ed il sistema di supervisione BMS1; i valori che posso essere impostati sono:

- None;
- Even;
- Odd.

## 9.3 ABILITA CHANGE OVER E ON/OFF DA SUPERVISORE

Questa maschera permette di abilitare o disabilitare il change over (cambio stagione) e on/off dell'unità tramite BMS:

| Installatore                               |    |
|--------------------------------------------|----|
| Supervisore                                |    |
| Abilita Estate/Inverno<br>da supervisione: | SI |
| Abilita On-Off unità<br>da supervisione:   | SI |

## 9.4 IMPOSTA I PARAMETRI DEL BMS2

Questa maschera permette di impostare i parametri legati alla seriale dedicata al BMS2:

| Installatore  |            |
|---------------|------------|
| Supervisore   | BMS2       |
| Velocità:     | 19200 Baud |
| Indirizzo :   | 1          |
| StopBits:     | 2          |
| Tipo parità : | NONE       |
|               |            |

**Velocità**: questo valore indica quale sia la velocità impostata per la comunicazione seriale; le scelte possono essere:

- 0: 1200 baud;
- 1: 2400 baud;
- 2: 4800 baud;
- 3: 9600 baud;
- 4: 19200 baud;
- 5: 38400 baud;

**Indirizzo**: questo valore indica l'indirizzo assegnato al sistema di supervisione BMS verso il quale verranno effettuate le comunicazioni;

**Stopbits**: questo valore indica il numero di bit usati per indicare il bitstop nella comunicazione seriale;

**Parità**: indica l'attuale valore assegnata al numero di bit di parità per la comunicazione tra l'unità ed il sistema di supervisione BMS1; i valori che posso essere impostati sono:

- None;
- Even;
- Odd.

## 9.5 ABILITA ON/OFF IMPIANTO DA INGRESSO DIGITALE (ID17)

Questa maschera permette di abilitare l'accensione e spegnimento dell'unità tramite ingresso digitale (ID17):

#### Abil. ingressi

ID17: ON/OFF impianto No

## 9.6 IMPOSTARE LA REGOLAZIONE DEL TERMOSTATO

Questa maschera permette di selezionare i parametri per la gestione del termostato di lavoro:

#### Installatore

Regolazione con sonda di temperatura: USCITA (U2)

Tipo reg.:PROP.+INT.Tempo Integ.(Ki)600s

**Regolazione con sonda di temperatura**: questo valore indica su quale sonda il sistema basi la sua regolazione nella produzione acqua; i valori possono essere:

- USCITA(U2): la sonda utilizzata per regolare la produzione di acqua è quella posta in uscita dallo scambiatore a piastre;
- INGRESSO(U1): la sonda utilizzata per regolare la produzione di acqua è quella posta in ingresso dallo scambiatore a piastre;
- SONDA USCITA COMUNE(U3 uPC): la sonda utilizzata per regolare la produzione di acqua è quella posta all'uscita comune nel caso ci siano due scambiatori a piastre;

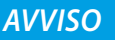

Selezionando la regolazione basata sull'ingresso si dovrà, per impostare un set di lavoro corretto, tenere in considerazione la somma o la sottrazione (in base al tipo di funzionamento caldo o freddo) del differenziale sulla produzione acqua al set di lavoro

**Tipologia di reg.**: questo valore indica a quale logica verrà utilizzata per la gestione della regolazione; i valori possono essere:

PROP+INT: applica controllo proporzionale più integrale;
 PROP: applica solo controllo proporzionale;

**Tempo integ.(Ki)**: questo valore indica il tempo integrale da aggiungere al controllo proporzionale (nel caso sia stato selezionata la tipologia di regolazione proporzionale + integrale);

## 9.7 IMPOSTA LOGICA SUL SETPOINT E DIFFERENZIALE A FREDDO

Questa maschera permette di selezionare la logica da applicare al setpoint di lavoro, e il valore da assegnare al differenziale per il funzionamento in raffrescamento:

| Installatore    |       |
|-----------------|-------|
| A freddo        |       |
| CURVA CLIMATICA |       |
| Differenziale:  | 8.0°C |
|                 |       |
|                 |       |

Tipologia di set indica a quale logica verrà utilizzata per la gestione del setpoint di lavoro; gli stati possono essere:

- SETPOINT FISSO: il sistema utilizzerà come set di lavoro i valori impostati dall'utente nelle finestre del menù impianto (set principale e secondario);
- CURVA CLIMATICA: il set di lavoro verrà calcolato automaticamente in base ai dati inseriti nella curva climatica;

Differenziale: questo valore indica il differenziale applicato tra ingresso ed uscita acqua; tale valore dipende dal valore di portata a cui si farà lavorare l'impianto;

## 9.8 IMPOSTA LOGICA SUL SETPOINT E DIFFERENZIALE A CALDO

Questa maschera permette di selezionare la logica da applicare al setpoint di lavoro, e il valore da assegnare al differenziale per il funzionamento in riscaldamento:

## Installatore A caldo CURVA CLIMATICA Differenziale: 8.0°C

Tipologia di set indica a quale logica verrà utilizzata per la gestione del setpoint di lavoro; gli stati possono essere:

- SETPOINT FISSO: il sistema utilizzerà come set di lavoro i valori impostati dall'utente nelle finestre del menù impianto (set principale e secondario);
- CURVA CLIMATICA: il set di lavoro verrà calcolato automaticamente in base ai dati inseriti nella curva climatica;

Differenziale: questo valore indica il differenziale applicato tra ingresso ed uscita acqua; tale valore dipende dal valore di portata a cui si farà lavorare l'impianto;

## 9.9 CONFIGURAZIONE CURVA CLIMATICA A FREDDO

Questa finestra permette di impostare le temperature (minime e massime) e il massimo differenziale che sarà applicato al set di lavoro a freddo in base alla temperatura aria esterna minima;

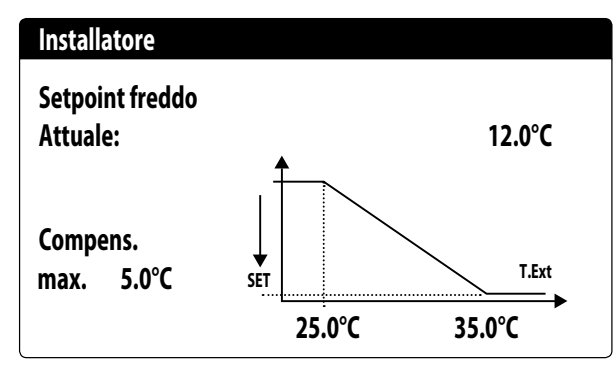

## 9.10 CONFIGURAZIONE CURVA CLIMATICA A CALDO

Questa finestra permette di impostare le temperature (minime e massime) e il massimo differenziale che sarà applicato al set di lavoro a caldo in base alla temperatura aria esterna minima.

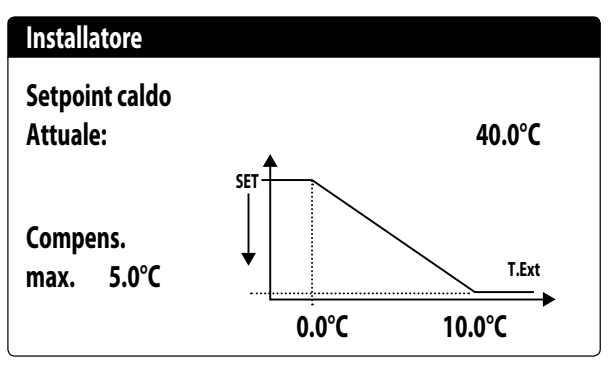

## 9.11 CONFIGURAZIONE RECUPERO TOTALE

#### **AVVISO**

Questa maschera è disponibile sulle unità con recupero totale.

Questa finestra permette di impostare le temperature (minime e massime e differenziale) per la gestione del recupero, oltre alla logica di gestione della pompa:

| Installatore      |        |
|-------------------|--------|
| Recupero totale   |        |
| Differenziale:    | 5.0°C  |
| Temp. Max uscita: | 53.0°C |
| Pompa:            | No     |
|                   |        |

**Differenziale**: indica il differenziale utilizzato nella regolazione per il calcolo della potenza necessaria al recupero;

**Max temp. uscita**: indica la temperatura di uscita acqua recupero sopra la quale si esce forzatamente dal recupero, sarà possibile rientrarci quando la temperatura di uscita acqua ritorna sotto a questa soglia meno 3°C;

#### Gestione pompa:

i

- No: il recupero si attiva quando il contatto flussostato si chiude per il passaggio dell'acqua. Non viene gestita la pompa dall'unità;
- Si: la pompa viene gestita dall'unità. Si spegne al raggiungimento del set sulla temperatura in ingresso del recupero.
   Si riaccende quando la temperatura dell'acqua in ingresso recupero scende 3°C sotto al setpoint recupero. Oltre al

flussostato viene gestita anche l'eventuale termica pompa che causa lo spegnimento;

## 9.12 CONFIGURA ALLARME ANTIGELO

Questa finestra permette di configurare l'allarme antigelo impianto:

| Config.Allarmi               |                |
|------------------------------|----------------|
| Allarme antigelo<br>impianto |                |
| Soglia:<br>Differenziale:    | 3.0°C<br>1.0°C |
| Forza pompe accese:          | SI             |

**Soglia**: questo valore indica la temperatura dell'acqua in ingresso o in uscita (in base al tipo di regolazione selezionata) sotto la quale si attiva l'allarme antigelo;

**Differenziale**: questo valore indica il differenziale da applicare alla soglia di attivazione antigelo; quando la temperatura dell'acqua (in ingresso o in uscita) sarà superiore al valore di soglia più il differenziale, l'allarme antigelo verrà disattivato;

**Forza pompe accese**: modificando questo valore si potrà decidere se attivare o disattivare automaticamente le pompe durante l'allarme antigelo;

## 9.13 GESTIONE POMPE

Questa maschera permette di gestire le pompe interne o esterne all'unità:

| Installatore         |       |
|----------------------|-------|
| Numero di pompe:     | 0     |
| Tempo di inattività: | 168h  |
| Ritardo Spegnimento: | 10011 |
|                      | 5s    |

**Numero di pompe**: questo parametro indica se sono presenti pompe esterne all'unità;

**Tempo di inattività**: questo valore indica il tempo di inattività per una pompa, oltre il quale la stessa viene attivata (questo nel caso ci siano più pompe installate sull'unità evita che una fermata eccessiva possa formare calcare nella pompa);

**Ritardo spegnimento**: questo valore indica il ritardo nello spegnimento della pompa dopo la disattivazione dei compressori;

## 9.14 CONFIGURA GESTIONE ANTIGELO TRAMITE POMPA

Questa maschera permette di configurare l'accensione ciclica della pompa per funzione antigelo:

| Installatore        |       |
|---------------------|-------|
| Abil.accens.ciclica |       |
| Pompe per Antigelo  | Ν     |
| Tempo ciclo         | 30min |
| Durata forzat.      | 2min  |
| Soglia Temp.Esterna |       |
|                     | 5.0°C |

**Abil. accens. ciclica Pompe per Antigelo**: questo valore indica se abilitare il ciclo di accensione pompe per la funzione anti congelamento;

**Tempo ciclo**: questo valore indica il tempo di intervallo tra i periodi di attivazione delle pompe;

**Durata forzat.**: questo valore indica il tempo per cui le pompe verranno fatte funzionare per la funzione anticongelamento; **Soglia Temp. Esterna**: questo valore indica la temperatura per l'aria esterna sotto la quale si attiva il ciclo di anticongelamento (se abilitato);

## 9.15 CONFIGURAZIONE ALLARME ANTIGELO SUL RECUPERO TOTALE

Questa maschera permette di impostare i parametri per la gestione del controllo allarme antigelo sul recupero totale:

| Installatore     |       |
|------------------|-------|
| Recupero totale  |       |
| Allarme antigelo |       |
| Soglia:          | 3.0°C |
| Differenziale:   | 1.0°C |
|                  |       |

**Soglia**: sotto questa temperatura delle sonde di ingresso recupero oppure uscita recupero viene generato l'allarme antigelo; **Differenziale**: una volta innescato l'allarme antigelo, questo si può riarmare quando la temperatura della sonda che ha causato l'allarme sale oltre al valore di Soglia + il valore di questo parametro;

## 9.16 CONFIGURA VENTILATORI ALLE BASSE TEMPERATURE

Questa maschera permette di configurare l'accensione ciclica dei ventilatori per eliminare eventuali accumuli di neve:

| Ventilatori          |        |
|----------------------|--------|
| Antigelo ventilatori |        |
| Abilitazione         | Si     |
| Temp.Esterna:        | 1.0°C  |
| Periodo off          | 120min |
| Periodo accesi       | 30s    |

**Abilitazione**: questo valore indica se abilitare la funzione antigelo sui ventilatori,

**Temp. Esterna**: questo valore indica la temperatura per l'aria esterna sotto la quale si attiva il ciclo di antigelo sui ventilatori (se abilitato);

**Periodo off**: questo valore indica il tempo di intervallo tra i periodi di attivazione dei ventilatori durante la funzione antigelo; **Periodo accesi**: questo valore indica il tempo per cui i ventilatori verranno fatti funzionare per la funzione antigelo

## 9.17 IMPOSTA ACCENSIONE POMPE PER ANTIGELO

Questa maschera permette di impostare l'accensione delle pompe nel caso in cui si accenda la resistenza elettrica:

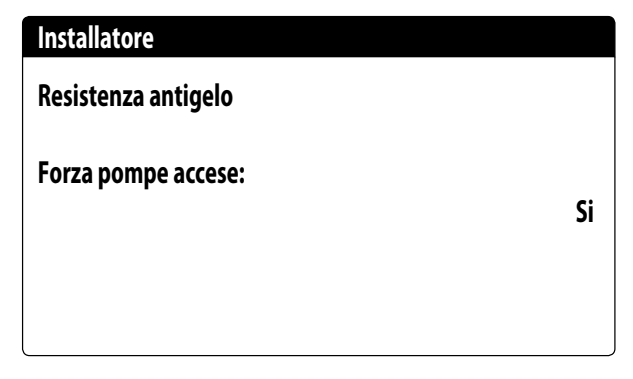

**Forza pompe accese**: questo valore indica se attivare le pompe del sistema durante il funzionamento della resistenza elettrica antigelo;

## 9.18 CONFIGURAZIONE INGRESSO MULTIFUNZIONE (U10)

## AVVISO

Per utilizzare questa funzione è necessario chiudere il contattato sull'ingresso ID18.

Questa maschera permette di impostare la funzione associata all'ingresso multifunzione U10:

| Installatore                      |             |  |
|-----------------------------------|-------------|--|
| Ingresso multifun                 | zione       |  |
| U10:Configuraz.ir<br>NON PRESENTE | ngress      |  |
| Tipo:                             | 4-20mA      |  |
| Min: 4.0mA                        | Max: 20.0mA |  |

**U10**: questo valore indica quale funzione assegnare all'ingresso multifunzione U10; gli stati possono essere:

- --- NON PRESENTE: l'ingresso multifunzione è disabilitato;
- LIMITAZIONE POTENZA: l'ingresso U10 viene utilizzato per limitare la potenza dell'unità in maniera proporzionale al segnale applicato all'ingresso U10 (la configurazione del range di potenza gestito è disponibile nella finestra successiva, se si attiva questa opzione);
- SETPOINT VARIABILE: l'ingresso U10 viene utilizzato per variare il setpoint di lavoro dell'unità in maniera proporzionale al segnale applicato all'ingresso U10 (la configurazione del range per la variazione del set è disponibile nella finestra successiva, se si attiva questa opzione);

**Tipo**: questo valore indica il tipo di segnale applicato all'ingresso multifunzione; gli stati possono essere:

- 0-10V: segnale in ingresso 0-10V;
- NTC: segnale in ingresso NTC;

i

— 4-20mA: segnale in ingresso 4-20mA

#### **AVVISO**

Se si seleziona come "Tipo" l"opzione (1) o la (2) sarà possibile impostare il valore minimo e massimo del segnale.

## 9.19 CONFIGURAZIONE LIMITAZIONE POTENZA DA INGRESSO (U10)

Questa maschera permette di impostare la funzione "LIMITA-ZIONE POTENZA" per l'ingresso U10:

| Installatore           |      |
|------------------------|------|
| Ingresso multifunzione |      |
| Limitazione potenza    |      |
| Limite minimo:         | 0%   |
| Limite massimo:        | 100% |

Limite minimo: questo valore indica il livello minimo di potenza raggiungibile in funzione del segnale in ingresso; Limite massimo: questo valore indica il livello massimo di potenza raggiungibile in funzione del segnale in ingresso;

## 9.20 CONFIGURAZIONE SEGNALE NTC PER INGRESSO (U10)

Questa maschera permette di impostare la funzione "NTC" (per il tipo) sull'ingresso U10:

| Installatore           |        |
|------------------------|--------|
| Ingresso multifunzione |        |
| Configurazione NTC     |        |
| Minima temp.:          | 15.0°C |
| Massima temp.:         | 25.0°C |

**Minima temp.**: questo valore indica la temperatura minima (segnale NTC) a cui far corrispondere il minimo valore per la funzione impostata sull'ingresso multifunzione (limitazione di potenza o set variabile);

**Massima temp**: questo valore indica la temperatura massima (segnale NTC) a cui far corrispondere il massimo valore per la funzione impostata sull'ingresso multifunzione (limitazione di potenza o set variabile);

## 9.21 CONFIGURAZIONE SETPOINT VARIABILE DA INGRESSO (U10)

Questa maschera permette di impostare la funzione "SETPOINT VARIABILE" per ingresso U10:

| Installatore                   |                   |                 |  |
|--------------------------------|-------------------|-----------------|--|
| SetPoint variabile<br>In modo: |                   |                 |  |
| Min:                           | FREDDO  <br>7.0°C | CALDO<br>45.0°C |  |
| Max:                           | 11.0°C            | 50.0°C          |  |

In questa maschera sarà possibile impostare i limiti minimi e massimi del set (a caldo e a freddo) in base al segnale all'ingresso U10;

## 9.22 CONFIGURA CONTROLLO NIGHT MODE

Questa maschera permette di impostare la funzione night mode per abbassare il livello sonoro dei ventilatori:

| Ventilatori                      |       |
|----------------------------------|-------|
| Controllo silenziato<br>notturno | No    |
| Controllo On:                    | 21:00 |
| Controllo Off:                   | 8:00  |
| FC VMax:                         | 6.0V  |
| FCV Max 100:                     | 0.0V  |

**Controllo silenziato notturno**: questo valore indica se attivare la funzione night mode; questa funzione abilita un funzionamento silenziato durante la fascia oraria specificata nei parametri successivi;

**Controllo on**: se il funzionamento silenziato notturno è attivo, questo parametro indica l'orario dopo il quale questo funzionamento verrà attivato;

**Controllo off**: se il funzionamento silenziato notturno è attivo, questo parametro indica l'orario dopo il quale questo funzionamento verrà disattivato;

**FC VMax**: Volt massimi nel funzionamento freecooling con il controllo night mode;

**FC VMax 100**: Velocità ventilatori alla quale corrisponde il 100% di potenza freecooling; con un valore impostato di 6 V in questo parametro sarà raggiunto il valore di potenza disponibile e fornita del 100% quando la velocità dei ventilatori raggiunge i 6 V;

## 9.23 CONFIGURAZIONE RESISTENZE ELETTRICHE INTEGRATIVE

Questa maschera permette di impostare il funzionamento delle resistenze integrative in caso di basse temperature esterne:

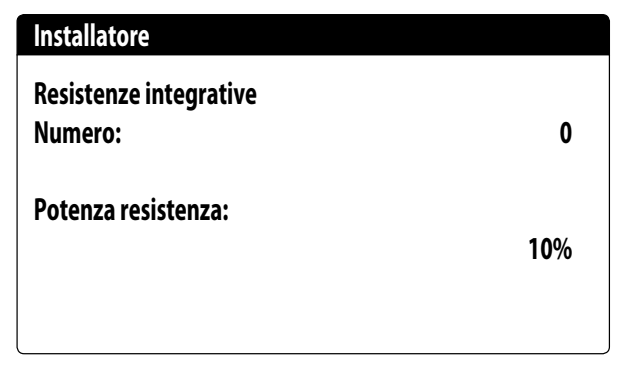

**Resistenze integrative numero**: questo valore indica se il numero di resistenze elettriche installate (minimo zero, massimo tre);

**Potenza resistenza**: questo valore specifica la potenza percentuale della singola resistenza rispetto alla potenza totale dell'unità;

## 9.24 IMPOSTA CALDAIA IN SOSTITUZIONE

Questa maschera permette di impostare la caldaia in sostituzione:

| Installatore                            |    |
|-----------------------------------------|----|
| Caldaia in<br>sostituzione.<br>Abilita: | No |
|                                         |    |

**Caldaia in sostituzione abilita**: questo parametro indica se attivare la caldaia in caso la temperatura esterna scenda sotto il valore di "sostituzione" specificato nella finestra successiva, oppure nel caso in cui la pompa di calore sia in "allarme totale";

## 9.25 CONFIGURAZIONE INTEGRAZIONE O SOSTITUZIONE RESISTENZE

Questa maschera permette di impostare i limiti di temperatura aria esterna per la sostituzione e l'integrazione con le resistenze:

| Installatore           |        |
|------------------------|--------|
| Temp.aria integrazione | 5.0°C  |
| Temp.aria sostituzione | -5.0°C |
|                        |        |

**Temp. aria integrazione**: questo valore indica la temperatura esterna sopra la quale la pompa di calore funzione senza l'ausilio di resistenze elettriche, mentre se la temperatura esterna è inferiore a questo valore, ma comunque superiore alla temperatura di sostituzione, la pompa di calore funziona INSIEME alle resistenze;

**Temp. aria sostituzione**: questo valore indica la temperatura esterna sotto la quale la pompa di calore si ferma e per riscaldare vengono usate le resistenze elettriche o, se abilitata, la caldaia;

## 9.26 MONITOR CONTAORE COMPRESSORI

Questa finestra visualizza i dati relativi alle ore di lavoro dei compressori sull'unità:

| Contaore       |       |
|----------------|-------|
| Circuito 1     |       |
| Compressore 1: | 0000h |
| Compressore 2: | 0000h |
| Compressore 3: | 0000h |

## 9.27 MONITOR AVVIAMENTI COMPRESSORI

Questa finestra visualizza i dati relativi a gli avviamenti dei compressori sull'unità:

| Contaore                        |      |
|---------------------------------|------|
| Circuito 1<br>Numero avviamenti |      |
| Compressore 1:                  | 0000 |
| Compressore 2:                  | 0000 |
| Compressore 3:                  | 0000 |

## 9.28 CONFIGURAZIONE VELOCITÀ DEI VENTILATORI

Questa finestra permette di configurare i segnali dei ventilatori inverter:

| Ventilatori      |      |
|------------------|------|
| Ventilatori      |      |
| Durata Spunto:   | 1s   |
| Min Volt:        | 1.0  |
| Max Volt freddo: | 10.0 |
| Max Volt caldo:  | 10.0 |
|                  |      |

**Durata spunto**: questo valore indica la durata spunto dei ventilatori

**Min volt**: questo valore indica il voltaggio alla minima velocità prima dello spegnimento;

**Max volt freddo**: questo valore indica il voltaggio alla massima velocità durante la modalità raffrescamento;

**Max volt caldo**: questo valore indica il voltaggio alla massima velocità durante la modalità riscaldamento;

## 9.29 CONFIGURA MASTER SLAVE

Questa finestra permette di configurare i parametri per la gestione Master/Slave delle unità:

| Installatore    |         |
|-----------------|---------|
| Master/Slave    |         |
| Unità:          | SINGOLA |
| Step potenza:   | 1.0%    |
| Pompa Slave Off |         |
| con CP Off:     | No      |

**Unità**: questo valore indica il tipo di impostazione per l'unità; tale tipologia può essere:

- SINGOLA: unità senza collegamento Master/Slave;
- MASTER: identifica l'unità master;
- SLAVE: identifica l'unità slave;

**Step di potenza**: la potenza richiesta calcolata dal termostato viene ripartita tra l'unità master e slave in base a questo parametro; (ES: 1% = le unità lavorano in parallelo; 100%= le unità lavorano in modo sequenziale, prima viene utilizzata tutta la potenza di una e poi viene utilizzata la potenza dell'altra);

**Pompa slave Off con CP Off**: questo valore indica la gestione della pompa sull'unità slave; tale gestione può essere:

- SI: la pompa dello slave si spegne se non c'è richiesta sullo slave;
- NO: la pompa dello slave si accende e si spegne assieme alla master;

## 9.30 CONFIGURAZIONE VELOCITÀ DEI VENTILATORI IN FREECOOLING

#### **AVVISO**

Questa maschera è disponibile sulle unità freecooling.

Questa finestra permette di configurare i segnali dei ventilatori inverter durante il funzionamento in freecooling:

| Ventilatori   |        |
|---------------|--------|
| Frecooling    |        |
| Delta T:      | 15.0°C |
| Max Volt:     | 10.0V  |
| Max Volt 100: | 10.0V  |

**Delta T**: valore generato alla massima velocità dei ventilatori ad una temperatura di aria esterna di progetto;

**Max volt**: tensione massima dei ventilatori durante il funzionamento in freecooling. Utilizzato nelle unità silenziate per riduzione rumore;

**Max volt 100**: velocità ventilatori alla quale corrisponde il 100% di potenza freecooling. Es. Con un valore impostato di 7 V, in solo freecooling, sarà raggiunto il valore di potenza disponibile e fornita del 100% quando la velocità dei ventilatori raggiunge i 7 V;

## 9.31 CONFIGURAZIONE FREECOOLING (CONTROLLO RESA)

**i** `

massimo della portata d'aria:

#### AVVISO

Questa maschera è disponibile sulle unità freecooling.

Questa finestra permette di impostare i parametri relativi alla gestione del controllo resa freecooling; tale controllo verifica costantemente che la batteria freecooling generi un delta T; Utilizzato come controllo di sicurezza sul funzionamento della valvola a 3 vie. Il controllo è attivo solo con ventilazione al

| Ventilatori         |       |
|---------------------|-------|
| Frecooling          |       |
| Controllo resa      |       |
| Delta T:            | 1.5°C |
| Tempo di controllo: | 180s  |
|                     |       |

**Delta T**: delta T generato alla massima velocità dei ventilatori; **Tempo controllo**: tempo di bypass del controllo resa dall'ingresso in freecooling;

## 9.32 GESTIONE ACQUA GLICOLATA

Questa finestra permette di abilitare o disabilitare l'uso di acqua glicolata:

| Installatore                                         |    |       |
|------------------------------------------------------|----|-------|
| Gestione acq<br>glicolata.                           | ua |       |
| Abilita:                                             | Si |       |
| Temp. di congelamento della<br>miscela con antigelo: |    | 0.0°C |

**Abilita**: questo valore indica se l'unità usa acqua glicolata; gli stati possono essere:

— No: la gestione acqua glicolata è disabilitata;

i

— Si: la gestione acqua glicolata è abilitata;

**Temp. di congelamento della miscelata con antigelo**: Con questo parametro vengono calcolati il limite minimo setpoint a freddo, l'allarme antigelo, la soglia resistenza antigelo e e la soglia force off freddo.

## 9.33 GESTIONE VPF (PARAMETRI GENERALI)

Questa finestra permette di impostare i parametri generali per il VPF (Variable Primary Flow):

| Variable primary flow |          |         |
|-----------------------|----------|---------|
| Abilita:              | No       |         |
| Press. differe        | enziale. |         |
| Setpoint:             |          | 150mbar |
| Diff.:                |          | 100mbar |
| Integrale:            |          | 180s    |
| _                     |          |         |

**Abilita**: questo valore indica se attivare o disattivare questa modalità; gli stati possono essere:

— No: gestione VPF disabilitata;

— Si: gestione VPF abilitata;

**Setpoint**: indica il valore di pressione che la regolazione cerca di mantenere ai capi dell'evaporatore, tramite l'apertura e la chiusura della valvola di bypass;

**Diff.**: differenziale utilizzato nella regolazione della valvola di bypass;

**Integrale**: tempo integrale utilizzato nella regolazione della valvola di bypass;

## 9.34 GESTIONE VPF (PARAMETRI BYPASS 1)

Questa finestra permette di impostare i parametri del bypass per il VPF (Variable Primary Flow):

| Variable primary flow |          |
|-----------------------|----------|
| Bypass min:           | 4.0V     |
| Bypass max:           | 8.0V     |
| Trasd. 4mA:           | 0mbar    |
| Trasd. 20mA:          | 1000mbar |
|                       |          |

**Bypass min**: questo valore indica i Volt minimi a cui corrisponde un bypass minimo dell'acqua. Tutta l'acqua passa nell'impianto; **Bypass max**: questo valore indica i Volt massimi a cui corrisponde un bypass massimo dell'acqua. Tutta l'acqua ricircola attraverso il bypass;

Trasd. 4mA; questo valore indica i mbar a 4mA letto dal trasduttore differenziale;

**Trasd. 20mA**: questo valore indica i mbar a 20mA dal trasduttore differenziale;

## 9.35 GESTIONE VPF (PARAMETRI BYPASS 2)

Questa finestra permette di impostare i parametri del bypass per il VPF (Variable Primary Flow):

| Variable primary flow |         |
|-----------------------|---------|
| Pressione:            | 647mbar |
| Bypass valvola.       |         |
| Proporzionale:        | 100.0%  |
| Integrale:            | 0.0%    |
| Apertura:             | 0.0V    |
| Test bypass:          | 0.0V    |
|                       |         |

**Pressione**: indica il valore attuale misurato dal trasduttore differenziale;

**Proporzionale**: indica la componente proporzionale nel calcolo dell'apertura del bypass;

**Integrale**: indica la componente integrale nel calcolo dell'apertura del bypass;

Apertura: indica il comando apertura attuale valvola;

**Test bypass**: indica il comando valvola forzato da utilizzare come test. Impostare per disattivare la forzatura;

## 9.36 MONITOR INFORMAZIONE EVD

Questa finestra riporta la versione del firmware Driver EVD:

| Infor | mazioni  |     |  |  |
|-------|----------|-----|--|--|
| EVO   | n°       | 0   |  |  |
| Versi | one firm | w.: |  |  |
|       |          |     |  |  |

## 9.37 MONITOR INFORMAZIONI UNITÀ

Questa finestra contiene le informazioni riguardanti la sigla dell'unità, la versione software e la data in cui la macchina è stata collaudata:

#### Informazioni

Aermec S.p.A.

Codice: NRG0654°H°°°°°00

Ver.: 1.0.007 20/01/21

Data Collaudo:

16:26 21/01/21

### 9.38 IMPOSTA LA LINGUA DELL'INTERFACCIA

In questa finestra è possibile selezionare la lingua del display. Premere il tasto "ENTER" per scorrere tra le lingue disponibili:

| Installatore |                    |  |
|--------------|--------------------|--|
| Lingua:      | ITALIANO           |  |
|              | ENTER per cambiare |  |
|              |                    |  |
|              |                    |  |
|              |                    |  |

## 9.39 CONFIGURAZIONE UNITÀ DI MISURA

Questa finestra permette di impostare le unità di misura da utilizzare sul sistema:

Tipo unità di misura STANDARD [°C/bar]

Varie

Supervisore BMS STANDARD [°C/bar]

**Tipo unità di misura**: indica le unità di misura visualizzata a display; gli stati possono essere:

— STANDARD [°C/bar]

— ANGLOSASSONE [°F/psi]

Supervisore BMS: indica le unità di misura lette da superviso-

re; gli stati possono essere:

— STANDARD [°C/bar]

— ANGLOSASSONE [°F/psi]

## 9.40 CONFIGURA PASSWORD MENÙ INSTALLATORE

Questa finestra permette di modificare la password di accesso al menù "Installatore":

| Password       |      |
|----------------|------|
|                |      |
| Nuova password |      |
| Installatore:  | 0000 |

## 10 ALLARMI

## **10.1 GESTIONE ALLARMI**

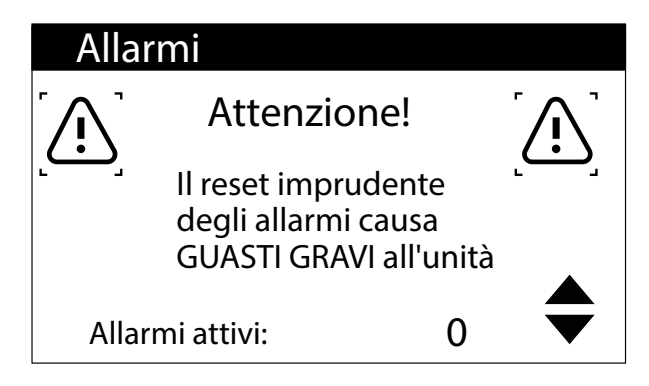

Questa maschera permette di visualizzare la logica di gestione degli allarmi.

Gli allarmi con reset protetto da password sono:

- Leak detector
- Allarme Alta Pressione
- Allarme Bassa Pressione

Lo stato di allarme ed il numero di interventi rimangono in memoria anche dopo mancanza di tensione.

## 10.2 STORICO ALLARMI

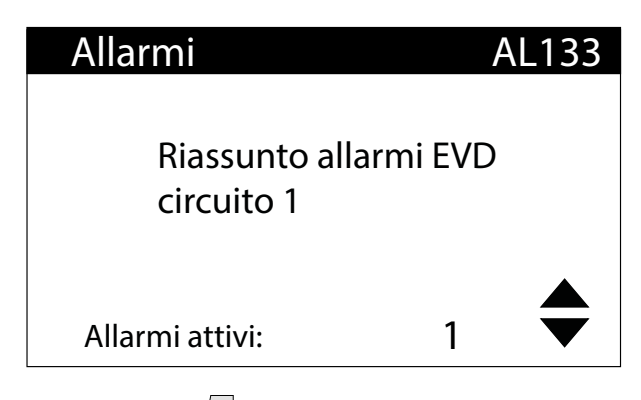

Premendo il tasto is visualizza la lista degli allarmi attivi. Ogni allarme è identificato univocamente con un codice allarme di 4 cifre, tale codice può essere ritrovato nelle pagine precedenti.

Nell'ultima riga vengono riportati quanti allarmi sono attivi in quel momento.

| 15:10      | 3/04/20 | N°004 |
|------------|---------|-------|
| AL121      |         |       |
| EVD        |         |       |
| -Driver of | fline   |       |
| In:        | 35.0°C  |       |
| Out:       | 38.0°C  |       |

In ogni momento è possibile andare a visualizzare lo storico degli ultimi 100 allarmi successi nell'impianto.

Questa maschera permette di visualizzare:

- Data e ora intervento (inizio allarme)
- Numero dell'allarme e breve descrizione
- Temperatura di ingresso/uscita

| 15:10   | Ven     | 3/04  | N°004 |
|---------|---------|-------|-------|
| AL121   |         |       |       |
| EVD     |         |       |       |
| -Driver | offline |       |       |
|         | BP bar  | AP ba | r     |
| C1:     | 6.4     | 18.9  |       |
| C2:     | 6.2     | 32.5  |       |

Questa maschera permette di visualizzare:

- Data e ora intervento
- Natura dell'allarme intervenuto
- Alta pressione nei due circuiti
- Bassa pressione nei due circuiti

Al raggiungimento dell'ultima posizione dello storico allarmi il software sovrascriverà il primo con l'ultimo intervenuto.

#### **AVVISO**

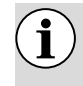

Per un utente normale non è possibile resettare lo storico allarmi.

## 10.3 RESET ALLARMI

## **AVVERTENZA**

La procedura di reset degli allarmi protetti da password è riservata solamente al personale tecnico autorizzato. Nel caso in cui si presentasse un allarme, è necessario contattare il SERVIZIO ASSISTENZA TECNICA AUTORIZZATO.

## OBBLIGO

In caso di allarme con reset protetto da password è necessario contattare il SERVIZIO ASSISTENZA TECNICA AUTORIZZATO affinché intervenga per risolvere il malfunzionamento dell'unità e per effettuare la procedura di reset tramite password.

## 11 LISTA ALLARMI

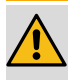

### AVVERTENZA

La procedura di reset degli allarmi protetti da password è riservata solamente al personale tecnico autorizzato. Nel caso in cui si presentasse un allarme, è necessario contattare il SERVIZIO ASSISTENZA TECNICA AU-TORIZZATO.

## OBBLIGO

In caso di allarme con reset protetto da password è necessario contattare il SERVIZIO ASSISTENZA TECNICA AUTORIZZATO affinché intervenga per risolvere il malfunzionamento dell'unità e per effettuare la procedura di reset tramite password.

Ci sono tre tipi di riarmo per gli allarmi:

- Auto: automatico, al cessare dell'evento che ha generato l'allarme, lo stesso allarme scompare.
- Manuale: manuale, per riprendere il normale funzionamento è necessario un riconoscimento manuale.
- Semi-Auto: semi-automatico, l'allarme è automatico ma se si presenta più di "n" volte in un'ora diventa manuale. Gli interventi vengono decrementati di un'unità ogni ora. Inoltre è presente un "Timeout", dopo il quale l'allarme diventa manuale anche se non è stato raggiunto il numero massimo di interventi.

| Indice | Significato                                            | Reset                |
|--------|--------------------------------------------------------|----------------------|
| AL01   | Allarme batteria orologio scarica                      | Auto                 |
| AL02   | Allarme errore memoria pCO                             | Auto                 |
| AL03   | Allarme monitore di fase                               | Semi-Auto            |
| AL04   | Reset allarmi da display                               |                      |
| AL05   | Allarme sonda guasta alta press. circ.1                | Manuale              |
| AL06   | Allarme sonda guasta alta press. circ. 2               | Manuale              |
| AL07   | Allarme sonda guasta bassa press. circ.1               | Manuale              |
| AL08   | Allarme sonda guasta bassa press. circ. 2              | Manuale              |
| AL09   | Allarme sonda guasta ingresso evaporatore 1            | Manuale              |
| AL10   | Allarme sonda guasta uscita evaporatore 1              | Manuale              |
| AL11   | Allarme sonda guasta uscita evap. comune               | Manuale              |
| AL12   | Allarme sonda guasta ingresso recupero                 | Manuale              |
| AL13   | Allarme sonda guasta uscita recupero                   | Manuale              |
| AL16   | Allarme sonda guasta temperatura esterna               | Manuale              |
| AL17   | Allarme sonda guasta temperatura liquido circ. 1       | Manuale              |
| AL18   | Allarme sonda guasta temperatura liquido circ. 2       | Manuale              |
| AL22   | Richiesta manutenzione pompe evap. 1                   | Auto                 |
| AL23   | Richiesta manutenzione pompe evap. 2                   | Auto                 |
| AL24   | Allarme termico pompa evaporatore 1                    | Manuale              |
| AL25   | Allarme termico pompa evaporatore 2                    | Manuale              |
| AL26   | Allarme termico pompa recupero 1                       | Manuale              |
| AL28   | Allarme termico gruppo di ventilazione 1               | Manuale              |
| AL29   | Allarme termico ventilatore 2                          | Manuale              |
| AL30   | Allarme pressostato bassa circ. 1                      | Manuale con password |
| AL31   | Allarme bassa pressione circ. 1                        | Manuale              |
| AL32   | Allarme pressostato alta circ. 1                       | Manuale con password |
| AL33   | Allarme alta pressione circ. 1                         | Manuale              |
| AL34   | Allarme bassa pressione grave circ. 1                  | Manuale              |
| AL35   | Allarme bassa pressione grave circ. 2                  | Manuale              |
| AL38   | Allarme flussostato evaporatore                        | Manuale              |
| AL39   | Allarme flussostato recupero                           | Manuale              |
| AL40   | Allarme anticongelamento evaporatore                   | Manuale              |
| AL41   | Allarme anticongelamento evap. comune                  | Manuale              |
| AL42   | Allarme anticongelamento recupero                      | Manuale              |
| AL46   | Allarme offline espansione pCOE recupero (Indirizzo=2) | Manuale              |
| AL48   | Allarme sonda guasta temp. gas premente CP1A circ.1    | Manuale              |

| Indice       | Significato                                                                                                    | Reset                |
|--------------|----------------------------------------------------------------------------------------------------|----------------------|
| AL49         | Allarme sonda guasta temp. gas premente CP1B circ.1                                                                                                    | Manuale              |
| AL51         | Allarme manutenz. ore CP1A circ. 1                                                                                                    | Auto                 |
| AL52         | Allarme manutenz. ore CP1B circ. 1                                                                                                    | Auto                 |
| AL54         | Allarme manutenz. ore CP2A circ. 2                                                                                                    | Auto                 |
| AL55         | Allarme manutenz. ore CP2B circ. 2                                                                                                    | Auto                 |
| AI 58        | Allarme termico compressore 1 circ 1                                                                                                    | Manuale              |
| AI 59        | Allarme termico compressore 2 circ 1                                                                                                    | Manuale              |
| AL61         | Allarme termico compressore 1 circ 2                                                                                                    | Manuale              |
| AL62         | Allarme termico compressore 2 circ 2                                                                                                    | Manuale              |
| AI 64        | Allarme pressostato bassa circuito 2                                                                                                    | Manuale con password |
| AL65         | Allarme bassa pressione circ. 2                                                                                                    | Manuale<br>Manuale   |
| AL65         | Allarme pressostato alta circ. 2                                                                                                    | Manuale con password |
| AL00         | Allarma alta prossiono circ. 2                                                                                                    |                      |
| AL07         | Corio Tormicho vontilatori circuito 1                                                                                                    |                      |
| AL00         | Allarma alta tomp, gas promonto comp, 1 circ, 1                                                                                                    | Semi-Auto            |
| AL75         | Allarme alta temp. gas premente comp. 1 circ. 1                                                                                                    | Manuale              |
| AL/4         | Allarme alla temp. gas premente comp. 2 circ. 1                                                                                                    | Manuale              |
| AL76         | Allarme alta temp. gas premente comp. 1 circ. 2                                                                                                    | Manuale              |
| AL//         | Allarme alta temp. gas premente comp. 2 circ. 2                                                                                                    | Manuale              |
| AL/9         | Allarme resa freecooling                                                                                                    | Manuale              |
| AL82         | Allarme force off basso contenuto d'acqua                                                                                                    | Auto                 |
| AL83         | Allarme envelope aria-acqua                                                                                                    | Semi-Auto            |
| AL85         | Aria temperatura impianto                                                                                                    | Manuale              |
| AL86         | SAC sonda accumulo guasta                                                                                                    | Auto                 |
| AL87         | Master offline                                                                                                    | Auto                 |
| AL88         | Slave offline                                                                                                    | Auto                 |
| AL89         | Versione SW master/slave errata                                                                                                    | Auto                 |
| AL90         | Riassunto allarmi Slave                                                                                                    | Auto                 |
| AL91         | Allarme offline espansione pCOE Freecooling (Indirizzo=4)                                                                                                    | Manuale              |
| AL92         | Allarme sonda ingresso freecooling                                                                                                    | Manuale              |
| AL93         | Allarme sonda uscita freecooling                                                                                                    | Manuale              |
| AL97         | Allarme resa freecooling                                                                                                    | Manuale              |
| AL98         | Allarme offline espansione pCOE DK (Indirizzo=3)                                                                                                    | Manuale              |
| AL99         | Allarme sonda guasta uscita evaporatore comune                                                                                                    | Manuale              |
| AL100        | Allarme sonda guasta uscita evaporatore 2                                                                                                    | Manuale              |
| AL102        | Temp. ingresso acqua fuori limiti operativi                                                                                                    | Manuale              |
| AL103        | Sonda aspirazione rotta o non connessa circ. 1                                                                                                    | Manuale              |
| AL104        | Sonda aspirazione rotta o non connessa circ. 2                                                                                                    | Manuale              |
| AL105        | EVD errore motore valvola circuito 1                                                                                                    | Manuale              |
| AI 106       | EVD Bassa Temperatura evan (LOP) circuito 1                                                                                                    | Manuale              |
| AI 107       | EVD Alta temperatura evap (MOP) circuito 1                                                                                                    | Manuale              |
| AI 108       | EVD Passo surrisc (LowSH) circuito 1                                                                                                    | Manuale              |
| AI 109       | EVD Bassa temperatura aspirazione circuito 1                                                                                                    | Manuale              |
| ΔΙ 110       | EVD Bussu temperatura condensaz circuito 1                                                                                                    | Manuale              |
| AL110        | EVD Finar compensation condensation of the second condensation of the second condensation of the secon | Manuale              |
| AL112        | EVD Bassa temperatura evan (LOP) circuito 2                                                                                                    | Manuale              |
|              | EVD bassa temperatura evap. (LOT) circuito 2                                                                                                    | Manuale              |
|              | EVD And temperatura evap. (MOL) circuito 2                                                                                                    | Manuale              |
| AL114        | EVD Dasso suffise. (LOWSH) circuito 2                                                                                                    | Manuale              |
| ALTIS        | EVD bassa temperatura aspirazione circuito 2                                                                                                    | Manuale              |
| ALIIO        | EVD errors condo \$2                                                                                                    | Manuale              |
| ALII/        | EVD erroro condo S2                                                                                                    | ividi1Udie           |
| <u>ΑLΙΙδ</u> |                                                                                                    | Wanuale              |
| AL119        |                                                                                                    | Manuale              |
| AL120        |                                                                                                    | Manuale              |
| AL121        |                                                                                                    | Manuale              |
| AL122        | EVD Batteria scarica                                                                                                    | Manuale              |
| AL123        | EVD Errore trasmissione parametri                                                                                                    | Manuale              |
| AL124        | EVD Firmware non compatibile                                                                                                    | Manuale              |
| AL126        | Allarme Leak Detector                                                                                                    | Manuale con password |
| AL127        | Anomalia sensore Leak Detector                                                                                                    | Semi-Auto            |

| Indice | Significato                                         | Reset     |
|--------|-----------------------------------------------------|-----------|
| AL128  | Leak Detector offline                               | Semi-Auto |
| AL129  | Allarme sonda liquido batteria 1 NRGH monocirc.     | Manuale   |
| AL130  | Allarme sonda liquido batteria 2 NRGH monocirc.     | Manuale   |
| AL131  | Alto surriscaldamento circuito 1 (circuito scarico) | Manuale   |
| AL132  | Alto surriscaldamento circuito 2 (circuito scarico) | Manuale   |
| AL133  | PEC offline                                         | Semi-Auto |
| AL134  | PEC software - set allarmi 1                        |           |
| AL135  | PEC software - set allarmi 2                        |           |
| AL136  | PEC hardware - set allarmi 1                        |           |
| AL137  | PEC hardware - set allarmi 2                        |           |
| AL140  | Espansione pCOE VPF Offline (Indirizzo=5)           | Manuale   |
| AL141  | Trasmettitore Differenziale rotto o non connesso    | Manuale   |
| AL142  | Basso Surriscaldamento Circuito 1                   | Manuale   |
| AL143  | Basso Surriscaldamento Circuito 2                   | Manuale   |
| AL144  | Riassunto Allarmi EVD Circuito 1                    | Manuale   |
| AL145  | Riassunto Allarmi EVD Circuito 2                    | Manuale   |
| AL156  | Sonde Invertite Gas Premente Circuito 1             | Manuale   |
| AL157  | Sonde Invertite Gas Premente Circuito 2             | Manuale   |

## 11.1 ALLARMI PEC

Gli allarmi che riguardano la PEC rappresentano ognuno un gruppo di allarmi. Di seguito vengono riportate le tabelle per ogni gruppo di allarmi:

Software - set allarmi 1

| Software - set allarmi 1 |                                                                  |         |  |  |
|--------------------------|------------------------------------------------------------------|---------|--|--|
| Bit                      | Significato                                                      | Reset   |  |  |
| 0                        | Circuito 1 bassa pressione                                       | Manuale |  |  |
| 1                        | Circuito 1 basso surriscaldamento                                | Manuale |  |  |
| 2                        | Circuito 1 alto surriscaldamento                                 | Auto    |  |  |
| 3                        | NON UTILIZZATO                                                   |         |  |  |
| 4                        | NON UTILIZZATO                                                   |         |  |  |
| 5                        | Circuito 1 perdita refrigerante (warning): apertura valvola 1    |         |  |  |
| 6                        | Circuito 1 alta pressione di condensazione                       | Manuale |  |  |
| 7                        | Circuito 1 Temperatura di condensazione bassa envelope (warning) |         |  |  |
| 8                        | Circuito 1 Temperatura di condensazione alta envelope (warning)  |         |  |  |
| 9                        | Circuito 1 Temperatura di evaporazione bassa envelope (warning)  |         |  |  |
| 10                       | Circuito 1 Temperatura di evaporazione alta envelope (warning)   |         |  |  |
| 11                       | Circuito 1 allarme antigelo                                      |         |  |  |
| 12                       | Circuito 1 allarme envelope                                      | Manuale |  |  |
| 13                       | Fine sbrinamento per timeout                                     |         |  |  |
| 14                       | Circuito 1 alta temperatura gas premente compressore 1           | Manuale |  |  |
| 15                       | Circuito 2 basso surriscaldamento                                | Auto    |  |  |

Hardware - set allarmi 1

| Hardware - set allarmi 1 |             |         |  |
|--------------------------|-------------|---------|--|
| Bit                      | Significato | Reset   |  |
| 0                        | Sensore P1  | Manuale |  |
| 1                        | Sensore P2  | Manuale |  |
| 2                        | Sensore T1  |         |  |
| 3                        | Sensore T2  | Manuale |  |
| 4                        | Sensore T3  | Manuale |  |
| 5                        | Sensore T4  | Manuale |  |
| б                        | Sensore T5  | Manuale |  |
| 7                        | Sensore T6  | Manuale |  |
| 8                        | Sensore T7  |         |  |
| 9                        | Sensore P3  | Manuale |  |
| 10                       | Sensore P4  | Manuale |  |

| Hardware - set allarmi 1 |             |         |  |  |
|--------------------------|-------------|---------|--|--|
| Bit                      | Significato | Reset   |  |  |
| 11                       | Sensore T8  |         |  |  |
| 12                       | Sensore T9  | Manuale |  |  |
| 13                       | Sensore T10 | Manuale |  |  |
| 14                       | Sensore T11 | Manuale |  |  |
| 15                       | Sensore T12 | Manuale |  |  |

#### Software - set allarmi 2

| Software - set allarmi 2 |                                                                  |         |  |  |
|--------------------------|------------------------------------------------------------------|---------|--|--|
| Bit                      | Significato                                                      | Reset   |  |  |
| 0                        | Circuito 2 alto surriscaldamento                                 | Manuale |  |  |
| 1                        | Circuito 2 perdita refrigerante (warning): apertura valvola 2    |         |  |  |
| 2                        | Circuito 1 alta temp. gas premente comp. 2                       | Manuale |  |  |
| 3                        | Circuito 1 alta temp. gas premente comp. 3                       |         |  |  |
| 4                        | Circuito 2 bassa pressione                                       | Manuale |  |  |
| 5                        | Circuito 2 alta pressione di condensazione                       | Manuale |  |  |
| 6                        | Circuito 2 alta temp. gas premente comp. 1                       | Manuale |  |  |
| 7                        | Circuito 2 alta temp. gas premente comp. 2                       | Manuale |  |  |
| 8                        | Circuito 2 alta temp. gas premente comp. 3                       |         |  |  |
| 9                        | Circuito 2 Temperatura di condensazione bassa envelope (warning) |         |  |  |
| 10                       | Circuito 2 Temperatura di condensazione alta envelope (warning)  |         |  |  |
| 11                       | Circuito 2 Temperatura di evaporazione bassa envelope (warning)  |         |  |  |
| 12                       | Circuito 2 Temperatura di evaporazione alta envelope (warning)   |         |  |  |
| 13                       | Circuito 2 allarme envelope                                      | Manuale |  |  |
| 14                       | Circuito 2 allarme antigelo                                      |         |  |  |
| 15                       | Pressione differenziale insufficiente valvola inversione ciclo   | Manuale |  |  |

Hardware - set allarmi 2

| Hardware - set allarmi 2 |                                                                                                    |         |  |  |
|--------------------------|----------------------------------------------------------------------------------------------------|---------|--|--|
| Bit                      | Significato                                                                                                    | Reset   |  |  |
| 0                        | Sensore T13                                                                                                    |         |  |  |
| 1                        | Comunicazione Drive VS                                                                                                    |         |  |  |
| 2                        | Guasto EEPROM                                                                                                    |         |  |  |
| 3                        | Timeout comunicazione controller Sistema (60s timeout, ogni nuova<br>comunicazione resetta il timer e cancella l'allarme) | Manuale |  |  |
| 4                        | Allarme Drive VS                                                                                                    |         |  |  |
| 5                        | Allarme configurazione Drive VS                                                                                           |         |  |  |
| 6                        | Circuito 1 feedback sicurezza                                                                                             | Manuale |  |  |
| 7                        | Circuito 2 feedback sicurezza                                                                                             | Manuale |  |  |
| 8                        | Perdita Potenza sistema                                                                                                   | Manuale |  |  |
| 9                        | Drive VS bloccato                                                                                                    |         |  |  |
| 10                       | Allarme configurazione valvola                                                                                            | Auto    |  |  |
| 11                       | Allarme valvola 1                                                                                                    | Manuale |  |  |
| 12                       | Allarme valvola 2                                                                                                    | Manuale |  |  |
| 13                       | Allarme avvio drive VS                                                                                                    |         |  |  |
| 14                       | Allarme configurazione Pack                                                                                               | Auto    |  |  |
| 15                       | NON UTILIZZATO                                                                                                    |         |  |  |

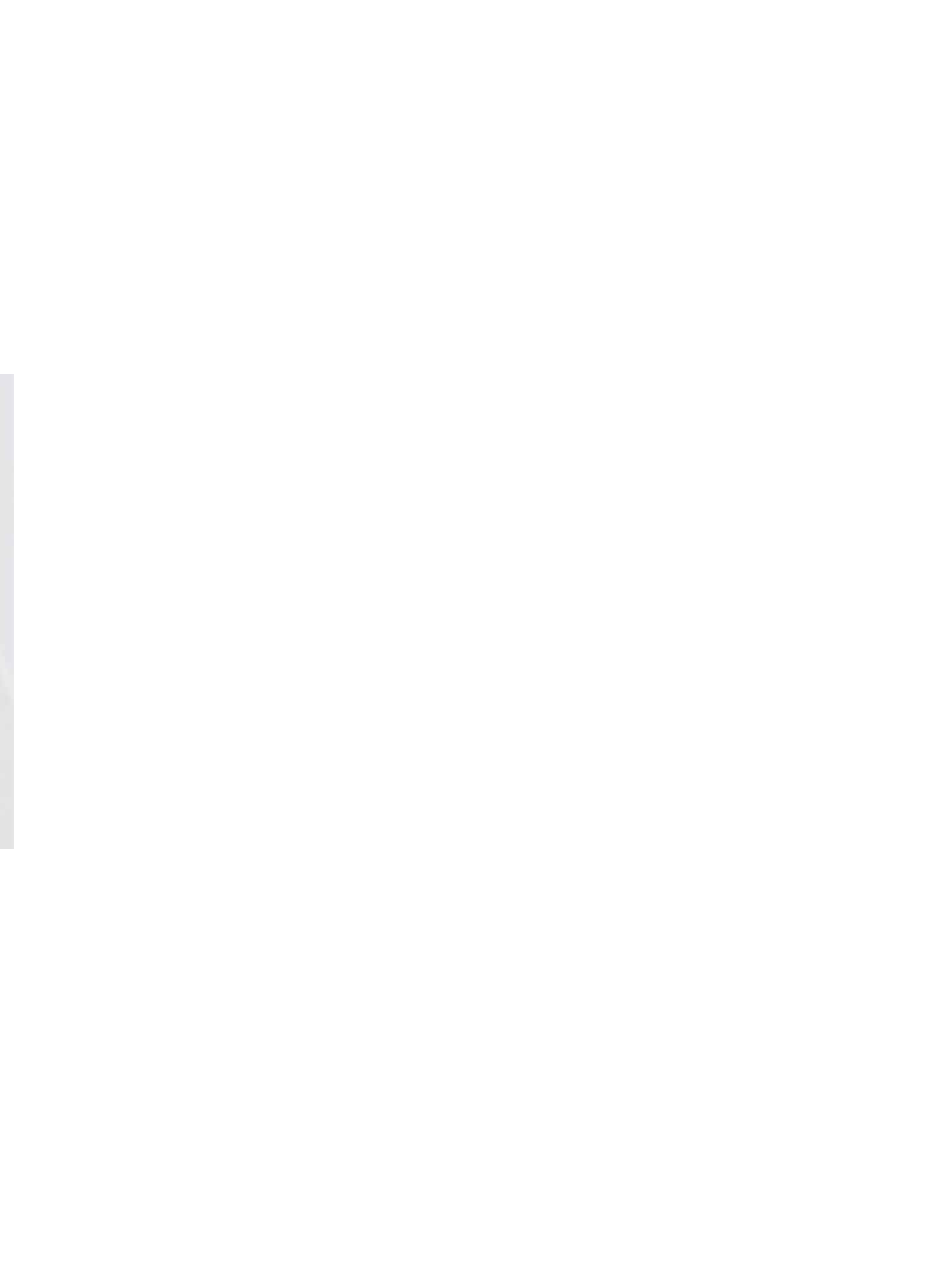

#### SCARICA L'ULTIMA VERSIONE:

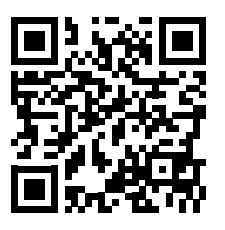

http://www.aermec.com/qrcode.asp?q=17285

#### DOWNLOAD THE LATEST VERSION:

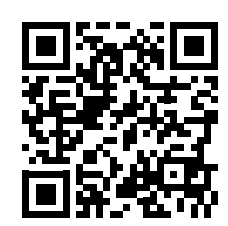

http://www.aermec.com/qrcode.asp?q=17286

TÉLÉCHARGER LA DERNIÈRE VERSION:

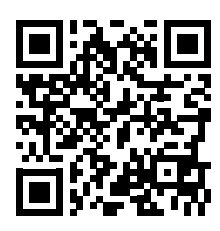

http://www.aermec.com/qrcode.asp?q=17287

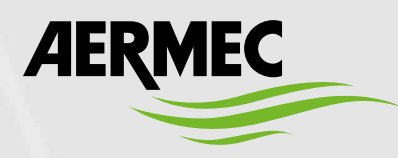

Aermec S.p.A. Via Roma, 996 - 37040 Bevilacqua (VR) - Italia Tel. +39 0442 633 111 - Fax +39 0442 93577 marketing@aermec.com - www.aermec.com

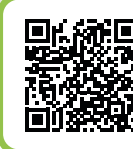

#### **(a)** SERVIZI ASSISTENZA TECNICA

Per il Servizio Assistenza Tecnica fare riferimento all'elenco allegato all'unità. L'elenco è anche consultabile sul sito www.aermec.com/Servizi/Aermec è vicino a te.

BITTE LADEN SIE DIE LETZTE VERSION HERUNTER:

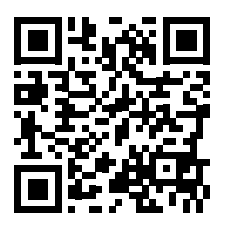

http://www.aermec.com/qrcode.asp?q=17288

DESCARGUE LA ÚLTIMA VERSIÓN:

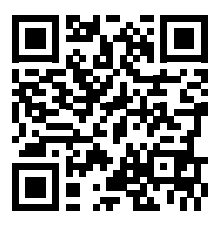

http://www.aermec.com/qrcode.asp?q=17289